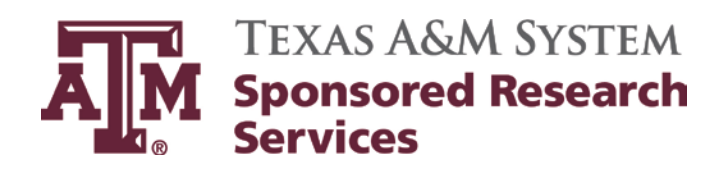

# Financial Reporting Desk Manual

Updates: Approver: Geraldine Royder Dana Thomas, Director

Effective Date: Revision Date: *Review Date:* 

June 30, 2014 January 1, 2015

# **Table of Contents**

| Research Foundation – Indirect Cost Encumbrance and Expense                   | 3    |
|-------------------------------------------------------------------------------|------|
| Research Foundation – Texas Transportation Institute FBAR322B Report          | . 10 |
| Research Foundation – Expenditures by Function & System                       | . 10 |
| Research Foundation – Texas A&M University Indirect Cost Earnings Report      | . 11 |
| Research Foundation – JP Morgan Credit Card Account Reconciliation            | . 13 |
| Research Foundation – System Members' Activity Report                         | . 15 |
| Research Foundation – Payment of System Member Monthly Indirect Cost Earnings | . 18 |
| TTI ARRA Account 12-600531 Monthly Reporting                                  | . 22 |
| Sponsored Research Services - Journal Entries                                 | . 25 |
| Sponsored Research Services - Indirect Cost Corrections                       | . 40 |
| Sponsored Research Services - BARDA Equity Transfer                           | . 52 |

# <u>Research Foundation – Indirect Cost</u> <u>Encumbrance and Expense</u>

## **Purpose:**

To encumber in FAMIS the Indirect Cost (IDC) that did not post automatically at month end due to Freeze or Delete flags (FRS screens 44 & 54) being on the account, insufficient account funds, or an incorrect IDC Frequency code on SPR screen 112. FAMIS Reports SBMR200 and FBDU010 list all accounts and the dollar amounts that did not charge. Manual encumbrances are processed in FAMIS and the Project Administrator (PA) for each account is notified. The PA will send an e-mail when corrections have been completed and the IDC can be charged. The account balances should be checked periodically just in case an e-mail was not sent by the PA. Reminder e-mails are sent to each PA in July so that outstanding encumbrances can be cleared before year end. This method is used only by the Texas A&M Research Foundation (TAMRF).

## **Time Frame:**

Monthly – no later than the  $3^{rd}$  or  $4^{th}$  working day of the month.

# **Procedure:**

- ✓ Open Mobius Document Direct for the internet. The Recipient ID and Password is your FAMIS ID and Password.
- ✓ Locate and open ID F99RR200. Open report SMBR200 which is listed underneath that. Download the last page of the report to an excel file.
- ✓ Open excel file "TAMRF Rejected IDC Form" located on the SRS shared drive: K:\Business Support Services\Financial Reporting and Analysis\Forms
- ✓ Copy and paste the rejected account data from the downloaded page of the report onto the "99 rejects" excel worksheet in the appropriate columns. The PA, Base Code, and Rate found on FRS screens 051, 052, or 009 are not listed on the download but are to be entered on the form. When the Indirect Expense Object is pasted onto the excel form, the Indirect Revenue Object is automatically populated. The Description is "MM-YY IDC"
- ✓ Reference 2 (Ref 2:) is a source number found in the Master Source Numbers excel file located in SRS K:\Business Support Services\Financial Reporting and Analysis\Source Numbers\FY Source Numbers - worksheet "99 IDC". The PO number is "IDC" followed by the month and year of the rejected IDC (IDC0514).
- ✓ Save and print the form, encumber the distribution amounts in FAMIS, and keep in a "Pending" file until all IDC listed has been charged to the correct account.

| SBMR200                                |                                              | TEXAS A&M RESEARCH FOUNDATION |                                                     |                                  |                                        |                               |                               |                      |                                  |                            |                      |                                  | 05/30/2014     |                            |              |
|----------------------------------------|----------------------------------------------|-------------------------------|-----------------------------------------------------|----------------------------------|----------------------------------------|-------------------------------|-------------------------------|----------------------|----------------------------------|----------------------------|----------------------|----------------------------------|----------------|----------------------------|--------------|
| 19:21<br>FY 2014 CC                    | 99                                           | ST CALCULATI<br>ENTRIES NOT   | r Calculation for May 2014<br>Entries not processed |                                  |                                        |                               |                               |                      |                                  |                            | :                    | 1                                |                |                            |              |
| PROJECT                                | ACCOUNT                                      | EXP<br>OBJ                    | BASE<br>AMOUNT                                      | INDIRECT<br>AMOUNT               | DISTR CODE                             |                               |                               |                      | ERROI                            | R MESSAG                   | E                    |                                  |                |                            |              |
| 4248910000<br>4296610000<br>4793100000 | 424891-00001<br>429661-00001<br>479310-00001 | 9610<br>9610<br>9617          | 5,371.34<br>4,528.42<br>10,059.58                   | 2,497.67<br>2,105.72<br>4,677.70 | 0000000003<br>0000000002<br>0000000005 | F8901 R<br>F8901 R<br>F8911 R | ejected<br>ejected<br>ejected | - SL<br>- SL<br>- SA | Indirect<br>Indirect<br>Indirect | bottom<br>bottom<br>bottom | line<br>line<br>line | exceeded<br>exceeded<br>exceeded | on<br>on<br>on | 424891<br>429661<br>479310 | b<br>b<br>-0 |

#### F0013 Please enter desired modifications

| 051 Support Account Attributes                                          | 07/10/14 09:59                                |
|-------------------------------------------------------------------------|-----------------------------------------------|
|                                                                         | FY 2014 CC 99                                 |
| Screen: Account: 429661 00001                                           | CATEGORIES, HOPF ALGEBRAS, AND ALGE<br>SRS: Y |
| Account Title: CATEGORIES, HOPF ALC                                     | EBRAS, AND ALGE Security:                     |
| Resp Person: 701002274 AGUIAR, M                                        | MARCELO SA Group:                             |
| Bot Ln Cntl: Y Deflt Cat Cntl: N                                        | N Deflt Cat Tol Pct:                          |
| Default Bank: 00010 Override: N                                         | Delg Type: _ Old Acct:                        |
| Alt. Banks:                                                             | Roll BBA To Base: _                           |
| P-Card Bank: SL Function                                                | on: 15 SA Function: Effort Cat:               |
| CC Dept S-Dept Exec                                                     | Div Coll Mail Cd Stmt                         |
| Primary: 00062                                                          | TI C3368 Y Sys Member: 02                     |
| Secondary:                                                              | Off Campus: N                                 |
| Admin For: 02 MATH                                                      | Indirect Cost                                 |
| Center: (lagge                                                          | Base: MIDC                                    |
| Start Data: $09/15/2010$                                                | Rate: 40.50_                                  |
| End Date: 07/21/2014 CS Aget                                            | Link: Expanse Obj:                            |
| Long Title: CATEGORIES HODE ALCE                                        | PRAS AND ALCERRATC Revenue Obj:               |
| COMBINATORICS                                                           | IDRAS, AND ALGEBRAIC Revenue ODJ:             |
| *** All fields entered on this sci                                      | reen override fields on the Parent SL ***     |
| Enter-PF1PF2PF3PF4PF5                                                   |                                               |
|                                                                         |                                               |
| F0013 Please enter desired modifica<br>052 Support Account Attributes 2 | ations 07/10/14 10:01                         |
| Annan                                                                   | FY 2014 CC 99                                 |
| Screen: Account: 429661 00001                                           | L CATEGORIES, HOPF ALGEBRAS, AND ALGE         |
| Accountant Resp. 903002467                                              | STENSKT NATALTE M Funding:                    |
|                                                                         | Foreign Per: Admin/Clerical:                  |
| Salary Say, Dist:                                                       | Pyrl Acct Anal: TE Certify:                   |
| Fac Salary Sav. Dist:                                                   | Int Exempt: Int Exe Reason:                   |
| Fac Savings Form 500:                                                   | Interest Acct:                                |
| Grad Savings Form 500:                                                  | ETravel Fee:                                  |
|                                                                         |                                               |
|                                                                         | Obj Trans Subcode Edits                       |
|                                                                         | Cat Type Low High Match                       |
| C                                                                       | Cost Ref 1:                                   |
| (                                                                       | Cost Ref 2:                                   |
| Responsible Persons                                                     |                                               |
| 1: 701002274 AGUIAR, MARCELO                                            |                                               |
| 2:                                                                      |                                               |
| 3:                                                                      |                                               |
| 4                                                                       | and a second of the product of the            |
| The All Ileias entered on this SCI                                      |                                               |
| DITCET - LL T LL 7 LL 2 LL 4 LL 2                                       |                                               |

| F0013 Please enter desired modif | Eications                                 |
|----------------------------------|-------------------------------------------|
| 009 SL Grant/Contract Attribute  | <b>07/10/14 10:02</b>                     |
|                                  | FY 2014 CC 99                             |
| Screen: Account: 429661          | CATEGORIES, HOPF ALGEBRAS, AND SRS: Y     |
|                                  |                                           |
| Sponsored Project: 4296610000 (  | CATEGORIES, HOPF ALGEBRAS, AND            |
| Sponsor: 0000719 1               | NATIONAL SCIENCE FOUNDATION Total Awarded |
| Award Nbr: DMS1001935            | 178362.00                                 |
| 90 Day Pre: _                    | Billing Revenue Object: 0250 Funding      |
| Start Date: 08/15/2010           | Indirect Expense Object: 9610             |
| End Date: 07/31/2014             | Indirect Revenue Object: 0320             |
| AMRF Acct/Proj Nbr:              | System Member: 02                         |
| CS Acct Link:                    | TE Certify: Y E-Verify:                   |
| Indirect Cost                    | Responsible Persons                       |
| Base: MTDC                       | 1: 701002274 AGUIAR, MARCELO              |
| Rate: 46.50_                     | 2:                                        |
| Distribution: 000000002          | 3:                                        |
| FDA Nbr: 47.049 NSF Category:    | NSF 4:                                    |
| Activity:                        | 1A                                        |
| Science/Engineering Field:       | 2D Special Areas of Interest              |
| Character of Work:               | 4A                                        |
| Selection Process:               | 5A                                        |
|                                  |                                           |

#### SRS MANUAL INDIRECT COST INPUT SHEET FOR REJECTED IDC

# SYSTEM MEMBER 99

|   |              |                            |                       |                                       | May 2014                                |                 |                    |                |               |                           |                  |             |  |  |
|---|--------------|----------------------------|-----------------------|---------------------------------------|-----------------------------------------|-----------------|--------------------|----------------|---------------|---------------------------|------------------|-------------|--|--|
|   | FRS SCRE     | EN 11 - ENCUMBRANCES       |                       | FRS SCREEN 14A -                      | EXPENSE IDC                             |                 |                    | RATE / DISTRI  | BUTION        | ** Account Info.**        | SCREEN 1         | 4 ENTRY     |  |  |
|   | P O No.= "I  | DC" Plus Month & Year of ( | Charge                | "D" Debit to Charge                   |                                         |                 |                    | CHANGE:        |               | FRS Screens 9 and / or 51 | COST REF 2 - IDC |             |  |  |
|   | Example =    | = IDC0812                  |                       | "C" Credit to revers                  | e Charge                                |                 |                    |                |               | SPR Screens 112-123-124   | 3-124 Rate       |             |  |  |
|   | REF 2 = $P$  | O #                        |                       | REF 2 = # From IDC                    | Source #'s List                         |                 |                    | Update Screen  | 51 and / or 9 |                           | COST RE          | -3 - IDC    |  |  |
|   | Encumber     | on Correct IDC Subcode     |                       | Use Only When                         | IDC has Been Encumbe                    | ered            |                    | And Move Bud   | get From 9685 |                           | System#          |             |  |  |
|   | Description  | n = "MM-YY IDC" Plus "Nev  | v Rate" or "Old Rate" | Description = "MM-"                   | YY IDC" Plus "New Ra                    | te" or "Old Rat | e" or "Reverse" or | to correct IDC | SubCode       |                           |                  |             |  |  |
|   |              |                            |                       | "Correct Codes / D                    | istributions"                           |                 |                    |                | Distributio   | n                         |                  |             |  |  |
|   | Encumber     | ALL Rejected IDC From Mo   | onth End Run          | EXP & REV Object -                    | Auto Populate                           |                 |                    |                |               |                           | ID - Distrik     | oution      |  |  |
| Е | Date         |                            |                       |                                       | n                                       |                 |                    |                |               |                           | EXP              | REV         |  |  |
| Ν | Expens       | ACCOUNT                    | BASE AMOUNT           | AMOUNT                                | C BASE CODE                             | RATE (%)        | 10 digits          | REF #2         | P.O. No.      | DESCRIPTION               | OBJ              | OBJ         |  |  |
| С | ed           |                            |                       |                                       | •                                       |                 | .e algite          |                |               |                           | 0.20             | 020         |  |  |
|   | с <u>,</u> ) | Brant                      |                       |                                       |                                         |                 |                    | e . e          |               |                           |                  |             |  |  |
|   |              | Dranc                      |                       |                                       | a) =                                    |                 |                    | )e – e         |               |                           | ( )              |             |  |  |
|   |              | 404004 00004               | 5 074 04              | 0 407 07                              |                                         | 40.500/         |                    |                |               |                           | ( <b>-</b>       |             |  |  |
|   | ē _ i        | 424891-00001               | 5,371.34              | 2,497.67                              | MIDC                                    | 46.50%          | 000000003          | IDC 4080       | IDC 0314      | 05 14 IDC                 | 9610             | 0320        |  |  |
|   | <u></u> -    |                            |                       |                                       |                                         | ·               |                    |                | <b></b> -     |                           | !                | • <b></b> - |  |  |
|   | i i          | Natalle                    | 1                     | ! [                                   |                                         |                 |                    | 1              | 1             | 1                         | 1                | I           |  |  |
|   | ı 1          |                            |                       |                                       |                                         | 1               | 1                  | 1              | 1             | 1                         | 1                | 1           |  |  |
|   | !!!          | 429661-00001               | 4,528.42              | 2,105.72                              | MIDC                                    | 46.50%          | 000000002          | IDC 4081       | IDC 0514      | 05-14 IDC                 | 9610             | 0320        |  |  |
|   | t n n∎n (    |                            | ╡┑┓╸╴╴┑┓╸╴╴           |                                       | · • • • • • • • • • • • • • • • • • • • | <u>+</u> ∎      |                    | 4              |               |                           | t ne e           |             |  |  |
|   |              | Diane                      |                       | · · · · · · · · · · · · · · · · · · · |                                         | i .             | ( <u> </u>         | . ·            | !             |                           |                  |             |  |  |
|   | G 7 (        |                            |                       |                                       | DI                                      | 1. T            |                    | 6 <b>1</b> 6   |               |                           |                  |             |  |  |
|   | 1            | 479310-00001               | 10,059.58             | 4,677 70                              | MTDC                                    | 46.50%          | 000000005          | IDC 082        | UDC 0514      | 05-14 DC                  | 9917             | 0397        |  |  |
|   |              |                            |                       |                                       |                                         | 1 m m           |                    |                |               |                           |                  | JULI        |  |  |

## **Posting an Encumbrance:**

A Batch must be opened prior to posting the encumbrance. Go to FRS screen 030.

Session Reference [May use FAMIS ID - ROYG##]. Session Status is "O" for Open and "C" for Close Bank is the bank used by each system member - TAMRF Bank is "00010" Press "Enter" to initialize the batch.

| F0019 Session not currently<br>030 FA Batch Initialize         | active               |               | 07/09/14 16:00<br>FY 2014 CC 99 |
|----------------------------------------------------------------|----------------------|---------------|---------------------------------|
| Screen:                                                        |                      |               |                                 |
| Session Reference:<br>Session Status:<br>Bank:<br>Description: | royg09<br>0<br>00010 | Session Date: | 07/09/14                        |
| User ID Override:<br>Special Process:                          | Ν                    |               |                                 |
|                                                                |                      |               |                                 |
| 1                                                              | Batch Balancing      | Information   |                                 |
| Transaction                                                    | ns Amount            | Receipts      | . 0.00                          |

Using the data on the Rejected IDC form, enter the following fields on screen 011:

| Account:              | as listed on form                            |
|-----------------------|----------------------------------------------|
| Туре:                 | always "0".                                  |
| Override Budget Edit: | "Y"                                          |
| PO No:                | as listed on form                            |
| Date:                 | automatically populates when entered         |
| Description:          | as listed on form                            |
| Amount:               | Distribution Amount from form                |
| Debit / Credit:       | "D" to set the encumbrance "C" to release it |
| Ref 2:                | as listed on form                            |

Press "Enter" to post the entry. The amount of the encumbrance will now show on FRS screens 069 & 019. The encumbrance description is on FRS screen 062.

| 11 Encumbrances       06/27/14 18:42         FY 2014 CC 99         Screen: Account: 424891 00001 9610       FIDELITY OF TRANSCRIPTION BY RNA PO |                                       |          |       |                   |           |                |                                                                                                    |  |  |  |  |
|----------------------------------------------------------------------------------------------------|---------------------------------------|----------|-------|-------------------|-----------|----------------|----------------------------------------------------------------------------------------------------|--|--|--|--|
| Type:                                                                                                    | 0<br>idc0514                          | Override | Budge | t Edit:           | Y         | Туре           | Description                                                                                                    |  |  |  |  |
| Description:<br>Debit / Credit:<br>Ref 2:<br>Ref 3:<br>Debit 4                                                                                  | May 2014 J<br>2497.67<br>D<br>IDC0514 |          |       |                   |           | <br>0_6,8<br>_ | Encumber using SL<br>account's budget<br>suppress rules.<br>Override rules with<br>'Y' in Override<br>Budget Edit. |  |  |  |  |
| Cost Ref 1:<br>ID No:                                                                                                    | 2                                     | 2:       | _ 3:  |                   |           | 7              | Encumbrance Begin<br>Year Carry Forward.                                                                           |  |  |  |  |
|                                                                                                    |                                       |          |       |                   |           | 9              | Encumber only if<br>sufficient budget<br>balance available.                                                        |  |  |  |  |
| ransactions:<br>ter-PF1PF21<br>Hmenu Help 1                                                                                                    | 0 Amount:<br>PF3PF4<br>EHelp          | -PF5P    | F6P   | 0.00 Bat<br>F7PF8 | cch:<br>8 | ROYG2<br>PF9   | 26 Date: 06/27/2014<br>-PF10PF11PF12<br>Warns                                                                      |  |  |  |  |

Print the "99 misc postings" worksheet from the "rejected IDC" excel form. This is for any IDC corrections made during the current month to accounts not on the rejected list.

Indirect Cost report FBDU010 is also found under ID F99RR200. This report shows any rejected IDC due to accounts with coding errors. An account may reject due to the Delete or Freeze flag being in place on FRS screens 044 or 054. Some of the rejected amounts may not need to be entered due to a manual IDC charge for the current month being processed prior to the end of the month in order to close or final bill. Delete flags would have been put on the account at that time. Just note on the report that no entry is needed. For the accounts that IDC should be charged, enter the account's information on the "99 misc postings" worksheet and enter into FAMIS on FRS screen 14A. The Base amount found on screen 069 for the month it rejected is the CM Actuals less any exempt expenses. TAMRF accounts show exempt codes with an asterisk (\*) in front of the Object Description. The other fields for screen 14A are found on FRS screens 051, 052, and 009. Source number is in the Master FY Source Numbers excel file listed in the section above. The IDC distribution amount is a calculation of the Base amount multiplied by the Rate. The "99 misc postings" form will not have a Ref / PO Ref field entered because the funds are not encumbered.

#### FBDU010

#### TEXAS A&M RESEARCH FOUNDATION

05/30/2014 19:21 FY 2014 CC 99

Batch Transaction Processor for FA and AP Batch Status and Rejected Transactions Due to Errors PAGE: 1

CURRENT BATCH: INDZO1 20140531 INDIRECT COST

| F6222 Account 425444 is a | deleted<br>******** | 06126002   | 230324 20140531IN | DIRECT COST<br>********** | * * * * * * * * * * * * * * * * * * | 0000000 |
|---------------------------|---------------------|------------|-------------------|---------------------------|-------------------------------------|---------|
| *                         | COUNTS              | AMOUNTS    | READ IN           | REJECTED                  | PROCESSED                           | *       |
| *<br>* DANK - 00010       |                     |            |                   |                           |                                     | *       |
| * MAINTENANCE RECORDS     |                     |            | 0                 | 0                         | 0                                   | *       |
| * DOLLAR RECORDS          |                     |            | 328               | 1                         | 327                                 | *       |
| * EXPECTED BY USER        | 0                   | .00        |                   |                           |                                     | *       |
| * PROCESSED BY SYSTEM     | 327                 | 772,757.69 |                   |                           |                                     | *       |
| * RECEIPTS                |                     | .00        |                   |                           |                                     | *       |

# OSRS MANUAL INDIRECT COST INUT SHEET FOR MISCELLANEOUS IDC SYSTEM MEMBER 99

|             | June 2014                                                       |                                                                                                    |                  |            |              |            |                                       |                   |                       |               |                            |                  |              |                                                      |                           |              |
|-------------|-----------------------------------------------------------------|----------------------------------------------------------------------------------------------------|------------------|------------|--------------|------------|---------------------------------------|-------------------|-----------------------|---------------|----------------------------|------------------|--------------|------------------------------------------------------|---------------------------|--------------|
|             | FRS SCR                                                         | EEN 11 - ENC                                                                                                    | UMBRANCES        |            |              | FR         | S SCREEN 14A                          | - EXP             | ENSE IDC              |               |                            | RATE / DISTRIB   | JTION        | ** Account Info_**                                   | SCREEN                    | 14 ENTRY     |
|             | P O No.= "IDC" Plus Month & Year of Charge<br>Example = IDC0812 |                                                                                                    |                  |            |              |            | " Debit to Charg<br>" Credit to rever | e<br>se Cha       | arge                  |               |                            | CHANGE:          |              | FRS Screens 9 and / or 51<br>SPR Screens 112-123-124 | COST RE<br>Rate           | F 2 - IDC    |
|             | REF 2 = P                                                       | 0#                                                                                                    |                  |            |              | RE         | F 2 = # From IDC                      | Sour              | rce #'s List          |               |                            | Update Screen 5  | 1 and / or 9 |                                                      | COST RE                   | F3 - IDC     |
|             | Encumber                                                        | on Correct I                                                                                                    | DC Subcode       |            |              |            | Use Only When                         | IDC h             | as Been Encumbered    | i             |                            | And Move Budg    | et From 9685 |                                                      | System#                   |              |
|             | Descriptio                                                      | n = "MM-YY                                                                                                    | IDC" Plus "New F | Rate" or " | Old Rate"    | De         | scription = "MM                       | -YY ID            | C" Plus "New Rate"    | or "Old Rate" | or "Reverse"               | to correct IDC C | ode          |                                                      |                           |              |
|             | Encumber                                                        | ALL Rejecte                                                                                                    | d IDC From Mont  | th End Rur | 1            | or<br>EX   | "Correct Codes<br>P & REV Object      | / Distr<br>- Auto | ibutions"<br>Populate |               |                            |                  |              |                                                      | Distributi<br>ID - Distri | on<br>bution |
| E<br>N<br>C | Date<br>Posted                                                  | SUPPO                                                                                                    |                  | г          | BASE AMOL    | INT I      | DISTRIBUTIO<br>AMOUN                  | N D<br>IT C       | BASE CODE             | RATE (%)      | DISTR<br>CODE<br>10 digits | REF #2           | P.O. No.     | DESCRIPTION                                          | EXP<br>OBJ                | REV<br>OBJ   |
|             |                                                                 |                                                                                                    |                  |            |              |            |                                       | 1                 |                       |               |                            |                  | ÷ •          |                                                      |                           |              |
|             | 6 7                                                             |                                                                                                    |                  | - i .      |              |            |                                       | ٦.                |                       | 1 a - 1       |                            |                  | 1 a - 1      |                                                      | - T                       | F 18         |
|             | Γ .                                                             |                                                                                                    |                  |            |              | • i T      |                                       | ¢                 |                       |               |                            | 1 .              |              |                                                      |                           |              |
|             |                                                                 |                                                                                                    |                  |            | 10 C 10 C 10 | 1.         | 10 M A                                | in                |                       | 2 <b>-</b>    |                            |                  | IDC          |                                                      |                           | 1 <b>-</b> 1 |
|             | ┥╾╺┻╴                                                           | ┍╶╶╹┛╌╴╴                                                                                                    |                  | ╶┛┙╴╴      |              | <b>-</b> - |                                       |                   | ┑╼╺ <b>╨</b> ╸╸╺╺╨    | ┓╾╼╺┻╸        | ┍╶╶┸╴╴                     |                  |              | ·····                                                | · - •                     | <b>.</b>     |
|             |                                                                 | 1                                                                                                    |                  |            |              |            |                                       | 1                 | i<br>I<br>I           | i<br>I<br>I   | 1<br>1<br>1                | <br> <br>        |              |                                                      |                           |              |
|             | )                                                               |                                                                                                    |                  |            |              | i.         |                                       | D                 |                       | 1             |                            | IDC              | IDC          | 1                                                    | 1                         | )            |
|             | <u> </u>                                                        | i ∎ -                                                                                                    |                  |            |              | • 7 _      |                                       | ٩-                |                       |               |                            |                  |              |                                                      |                           |              |
|             | Ē                                                               |                                                                                                    | C                |            | C            |            | 10-10-10                              | J 1               | C                     |               | C                          |                  |              |                                                      | - <b>1</b> - 1            | 1.00         |
|             | <u> </u>                                                        | 1. The second second second second second second second second second second second second second second second |                  | - i .      |              |            |                                       | ٦.                |                       | 1 <b>.</b> .  | ۰ <b>.</b> .               |                  | 1 a - 7      |                                                      | - T                       | 6 a 1        |
|             | <u>ا</u>                                                        |                                                                                                    |                  | <b>•</b> 1 |              | • i T      |                                       | <u>е</u> .        |                       |               |                            | lund.            |              |                                                      |                           |              |
| L           | ·                                                               | /                                                                                                    |                  |            |              | =          |                                       | <u> </u>          |                       | <u>'</u>      | ' <b>-</b>                 | IDC              | IUU          |                                                      |                           | L            |

### **Charging the Indirect Cost:**

Open a batch in FAMIS on FRS screen 030 as described in the above section for posting encumbrances. Indirect Cost charges are entered on FRS screen 14A. Enter the fields from the data on the Rejected IDC form. The Indirect Expense and Revenue Objects codes do not have to be entered on screen 14A as long as they are the same as the codes listed on screen 009 or 051. They automatically pull from screen 051 or 009. When all fields have been entered press "Enter" and the Distribution amount populates based on the Base and Rate. Verify that all fields are correct. Press "Enter" again to post the entry.

```
F0020 Please enter transaction
  14A Indirect Cost Journal Entries
                                                                 06/27/14 18:46
                             FIDELITY OF TRANSCRIPTION BY RNA PO FY 2014 CC 99
  Screen: ____ Debit Account: 424891 00001
      Base Amount: 5371.34 ____ Distribution Amount:
     Debit/Credit: D
        Base Code: MTDC____
          Rate(%): 46.5___
Distribution Code: 000000005
           Ref 2: IDC4080
       Ref/PO Ref: IDC0514
    Partial/Final: _
                   Date: _____
Description: 05-14 IDC_
         Indirect Expense Object: _____
        Indirect Revenue Object: ____
 Transactions: 0 Amount:
                                          0.00 Batch: ROYG26 Date: 06/27/2014
```

Verify all outstanding encumbrances every two or three months since the Project Administrator may not always send notification when IDC funds are available. The rejected IDC form can be used or Support Account Open Commitment screen 066. Enter the PO # in the reference number field and press "Enter". Use screen 069 to check the IDC funds available. If there are sufficient funds available charge the IDC.

| 066 Support Account OC I | Inquiry by Reference      |              | 06/27/14 19:15 |
|--------------------------|---------------------------|--------------|----------------|
|                          |                           |              | FY 2014 CC 99  |
| Screen: Reference 1      | Number: IDC0514 Acct:     | 00000        | _              |
| Thru                     | Month: 6_ June            |              |                |
| Totals                   | s Only: _ (Y/N) Reference | Indicator: E |                |
| Account Vend             | dor Description           |              |                |
| Create Last Act          | Original Liquidated       | Adjustments  | Current        |
| 429661-00001-9610        | MAY 2014 IDC              |              |                |
| 06/02/2014 06/02/2014    | 2,105.72                  |              | 2,105.72       |
| 479310-00001-9617        | MAY 2014 IDC              |              |                |
| 06/02/2014 06/02/2014    | 4,677.70                  |              | 4,677.70       |
|                          |                           |              |                |
|                          |                           |              |                |
|                          |                           |              |                |
|                          |                           |              |                |
|                          |                           |              |                |
| Reference Total          | 6,783.42 0.00             | 0.00         | 6,783.42       |
| Enter-PF1PF2PF3PF        | F4PF5PF6PF7PF8            | 8PF9PF10-    | PF11PF12       |
| Hmenu Help EHelp         |                           |              |                |

# <u>Research Foundation – Texas Transportation</u> <u>Institute FBAR322B Report</u>

# **Purpose:**

To save the FAMIS report FBAR322B – Expenditures and Unexpended Balances as a pdf file and send to Texas Transportation Institute (TTI) for financial reporting by the system member.

# **Time Frame:**

Monthly – no later than the 2<sup>nd</sup> working day of the month

# **Procedure:**

- ✓ Open Mobius Document Direct for the internet. The Recipient ID and Password is your FAMIS ID and Password.
- ✓ Locate and open report ID F99F322B. Open the current month report then open the "12 Texas Transportation Institute" section. Double clicking on the name opens the file. Print as a pdf file and send by e-mail to Candy Martell <u>c-martell@ tamu.edu</u>

| FBAR322         |                 | TEXAS A           | &M RESEA   | ARCH FOUN   | DATION          | 06/30/2014 18:36 |                 |          |               |            |          |            |
|-----------------|-----------------|-------------------|------------|-------------|-----------------|------------------|-----------------|----------|---------------|------------|----------|------------|
| FY 2014 CC      | 99              | Expenditures      | and Unexp  | ended Balar | nces as of June | 2014             | PAGE            | : 31     |               |            |          |            |
|                 | YTD             | Expenditures Sort | ted by Sys | tem Member  | , College, Dept |                  |                 |          |               |            |          |            |
| SYSTEM MB       | R: 12 - TEXAS T | RANSPORTATIO      | N INSTITU  | ΓE          |                 | ONLY ACCOU       | INTS WITH FU    | NCTION 1 | TYPE 15 INCLU | JDED       |          |            |
|                 |                 |                   |            |             |                 |                  |                 |          |               |            |          |            |
| SPONSOR         | SPONSOR         |                   |            | SALARY &    |                 |                  | OTH             | ER       | TOTAL         | TOTAL      | TOTAL    | UNEXPENDED |
| ID NAME ACCOUNT |                 |                   |            | WAGES       | CAPITAL         | TRAVEL           | TRAVEL DIRECT D |          | ECT INDI      | RECT DIF   | & IND    | BALANCE    |
|                 |                 |                   |            |             |                 |                  |                 |          |               |            |          |            |
|                 |                 |                   |            |             |                 |                  |                 |          |               |            |          |            |
| 0000550 TEX     | XAS A&M RESEA   | RCH F 476030-0    | 0002       |             |                 |                  |                 |          | 761.73        |            |          |            |
| 0000550 TEX     | XAS A&M RESEA   | RCH F 476030-0    | 0005       | 64.36       |                 | 8,146.20         | 8,210.56        |          | 8,210.56      | 222,299.37 | 7        |            |
| 0000680 WE      | STERN RESEAR    | CH INS 476360-0   | 00001 24   | 43,096.88   | 20,000.00       | 11,708.26        | 23,332.22       | 298,137  | 7.36 118,14   | 5.45 416,2 | 82.81 10 | 07,602.98  |
| 0000680 WE      | STERN RESEAR    | CH INS 476360-0   | 00002      |             |                 | 54,927.48        | 54,927.48       |          | 54,927.48     | 13.78      |          |            |
|                 |                 |                   |            |             |                 |                  |                 |          |               |            |          |            |

# <u>Research Foundation – Expenditures by Function</u> <u>& System</u>

# **Purpose:**

The Director of Business Support Services uses this Business Objects report to complete monthly financial reports for the Texas A&M Research Foundation (TAMRF).

# **Time Frame:**

Monthly – No later than the 3<sup>rd</sup> working day of the month

# **Procedure:**

Run Business Objects report "99 FYTD Expenses by Function" located under Public Folders / TAMUS – OSRS / Business Support Services /. Query is based on fiscal month so the ending month filter in the query must be updated each time. Save the document to SRS K:\Business Support Services\Financial Reporting and Analysis\Reports\TAMRF Systems Expenses by Function.

Add the International Ocean Drilling Program (IODP) amounts to the "Sys Function Summ" worksheet under System Member 02. Insert a total line to show the Member 02 amount without IODP. Those amounts are found on the "Sys Function coll Summ" worksheet. Send Excel file to Director of Business Support Services.

| <b>RF (99) EXPENSES BY FUNCTION</b> |  |
|-------------------------------------|--|
|                                     |  |

June 2014

01

| FY   | Function | Direct Expense | Indirect Expense | Total Expense | Balance Available |
|------|----------|----------------|------------------|---------------|-------------------|
| 2014 | 15       | 456,419.26     | 60,719.29        | 517,138.55    | 563,919.93        |
|      |          | 456,419.26     | 60,719.29        | 517,138.55    | 563,919.93        |

02

| FY   | Function    | Direct Expense | Indirect Expense | Total Expense | Balance Available |
|------|-------------|----------------|------------------|---------------|-------------------|
| 2014 | 15          | 59,479,844.68  | 4,161,627.01     | 63,641,471.69 | 41,434,874.10     |
|      | IODP 15     | 48,545,987.83  | 360,881.50       | 48,906,869.33 | 20,743,244.14     |
|      | 15 W/O IODP | 10,933,856.85  | 3,800,745.51     | 14,734,602.36 | 20,691,629.96     |
| 2014 | 20          | 0.00           | 0.00             | 0.00          | 40,000.00         |
| 2014 | 60          | 0.00           | 0.00             | 0.00          | -                 |
|      |             | 59,479,844.68  | 4,161,627.01     | 63,641,471.69 | 41,474,874.10     |

# <u>Research Foundation – Texas A&M University</u> <u>Indirect Cost Earnings Report</u>

# **Purpose:**

Texas A&M University (TAMU) uses the Indirect Cost expense report in their IDC distribution back to the departments, Deans, Principal Investigators, etc.

# **Time Frame:**

Every 4 months. September – December, January – April, May – August. The report is due to the system member by the  $15^{th}$  day after the close of the fourth month.

# **Procedure:**

The Research Foundation's Activity Report is used by the system member for the September – December reporting period since it is Fiscal Year to Date (FYTD) totals.

Run Business Objects report "99 TAMU IDC Specific Months" report for the two remaining reporting periods. Document is located under Public Folders / TAMUS – OSRS / Business Support Services /. Update the fiscal month query filter each time the report is run. This report has less data fields than the Activity Report but has all fields that are required by the system member. Verify that totals for each reporting period equals the grand total of indirect on the Activity Report for the same month. Save the report as SRS K:\Business Support Services\Financial Reporting and Analysis \Reports\TAMRF Systems Activity Report\FFYY\02 TAMU\"MBR 99 TAMU IDC mth – mth yyyy". E-mail the report to: Annette Shenkir @ ashenkir@vprmail.tamu.edu and Cindy Williams @ c-williams@tamu.edu.

# JANUARY - APRIL 2014 TAMRF (99) IDC TO TAMU (02)

| Fiscal<br>Year | Mbr<br>ID | OSRS<br>Flag -<br>Account | Offset<br>Account | College<br>Description - SA<br>Account Org | Department<br>Description - SA<br>Account Org   | SA<br>Responsible<br>Person Name | SA<br>Responsible<br>Person UIN | Account | SA<br>Account | Short Title                                       | Sponsor<br>Name                            | Sponsor Award<br>Nbr                      | Actual   |
|----------------|-----------|---------------------------|-------------------|--------------------------------------------|-------------------------------------------------|----------------------------------|---------------------------------|---------|---------------|---------------------------------------------------|--------------------------------------------|-------------------------------------------|----------|
| 2014           | 99        | Y                         | 260002            | Hsc-College Of<br>Medicine                 | Hsc-Com-<br>Neuroscience-<br>Exper.Therapeutics | Schapiro,<br>Michelle A          | 201008621                       | 501711  | 00001         | Morphine<br>Undermines<br>Recovery of<br>Function | Dhhs-Nih-<br>Nida                          | 1R01DA031197-01                           | 2,969.13 |
| 2014           | 99        | Y                         | 260002            | Tamu-Academic<br>Affairs                   | Tamu-International<br>Programs                  | Kluver, Alan<br>R                | 917004110                       | 499702  | 00001         | Rotc Language and<br>Culture Program              | Institute Of<br>International<br>Education | SUBAWARD-<br>2009-ROTC-<br>U634007-1-TAMU | 0.63     |
| 2014           | 99        | Y                         | 260002            | Tamu-<br>Agricultural &<br>Life Sciences   | Tamu-Nutrition &<br>Food Science                | Dabney, Alan<br>R                | 308002425                       | 502171  | 02001         | Effects of Estrogen<br>On Sporadic and            | American<br>Cancer<br>Society              | RSG-11-179-01-<br>TBE                     | 911.23   |
| 2014           | 99        | Y                         | 260002            | Tamu-<br>Architecture                      | Tamu-Crs Ctr. For<br>Leadership & Mgmt.         | Lavy, Sarel                      | 316004288                       | 424221  | 00001         | Enhance Facility<br>Performance Metric            | Alpha<br>Facilities<br>Solutions, Llc      | 01062009                                  | 996.07   |
| 2014           | 99        | Y                         | 260002            | Tamu-<br>Architecture                      | Tamu-Health<br>Systems & Design,<br>Ctr. For    | Hamilton,<br>Daniel K            | 415006700                       | 422952  | 00001         | Area Calculations<br>and Net:Gross Rat            | Herman<br>Miller, Inc.                     | 09152011                                  | 687.89   |
| 2014           | 99        | Y                         | 260002            | Tamu-<br>Architecture                      | Tamu-Health<br>Systems & Design,<br>Ctr. For    | Varni, James<br>W                | 602004744                       | 424645  | 00001         | Rdsafe: A Multi-<br>Institutional Study<br>of     | University Of<br>Utah                      | 10007823-04                               | 7,587.51 |
| 2014           | 99        | Y                         | 260002            | Tamu-<br>Architecture                      | Tamu-Landscape<br>Architecture &<br>Urban Plan  | Van Zandt,<br>Shannon S          | 802003859                       | 426141  | 00001         | Developing A<br>Living Laboratory<br>for          | National<br>Science<br>Foundation          | CMMI-0928926                              | 3,303.12 |
| 2014           | 99        | Y                         | 260002            | Tamu-<br>Architecture                      | Tamu-Visualization,<br>Department Of            | Mclaughlin,<br>Timothy D         | 106006932                       | 429781  | 00001         | Hcc-GV: Small:<br>Generating Animal<br>Avatar     | National<br>Science<br>Foundation          | IIS-1016795                               | 5,615.21 |

## Activity Report Summary

TEXAS A&M UNIVERSITY

FYTD INDIRECT COST EARNINGS

| Month<br>Earned | Month To Be Paid | 9616 / 0333<br>Federal Flow<br>Thru TAMRF | 9628 / 0335<br>Other Flow<br>Thru TAMRF | 9621 / 0334<br>State of Texas<br>Flow Thru<br>TAMRF | System<br>Monthly Total |
|-----------------|------------------|-------------------------------------------|-----------------------------------------|-----------------------------------------------------|-------------------------|
| 01 September    | December         | 334,706.82                                | 11,064.25                               |                                                     | 345,771.07              |
| 02 October      | January          | 447,351.96                                | 7,570.77                                |                                                     | 454,922.73              |
| 03 November     | February         | 381,778.95                                | 33,378.69                               |                                                     | 415,157.64              |
| 04 December     | March            | 321,802.91                                | 3,831.31                                |                                                     | 325,634.22              |
| 05 January      | April            | 343,006.54                                | 12,814.31                               |                                                     | 355,820.85              |
| 06 February     | May              | 313,182.38                                | 12,203.19                               |                                                     | 325,385.57              |
| 07 March        | June             | 363,198.33                                | 14,523.42                               |                                                     | 377,721.75              |
| 08 April        | July             | 352,177.85                                | 17,746.84                               |                                                     | 369,924.69              |
|                 |                  |                                           |                                         |                                                     |                         |
|                 |                  |                                           |                                         |                                                     |                         |
|                 |                  |                                           |                                         |                                                     |                         |
|                 |                  |                                           |                                         |                                                     |                         |
|                 | SYSTEM TOTALS    | 2,857,205.74                              | 113,132.78                              | 0.00                                                | 2,970,338.52            |

Jan - Apr IDC Report 1,428,852.86 Sep - Dec IDC Report 1,541,485.66 2.970.338.52

# <u>Research Foundation – JP Morgan Credit Card</u> <u>Account Reconciliation</u>

## **Purpose:**

To verify that all JP Morgan Credit Card charges that were expensed to the clearing account 99-402001-02001 have been reversed and charged to the correct research account. The reconciliation should list the charges that have not been cleared by date and Voucher number. A copy of the reconciliation is given to the Accounts Payable person responsible for making the entries.

# **Time Frame:**

Monthly

# **Procedure:**

The Excel reconciliation form is located in SRS K:\Business Support Services\Financial Reporting and Analysis\Reconciliations\Clearing Accounts \402001-02001\FY 402001-02001 Reconciliation.xlsx.

The file has a worksheet for each month of the fiscal year. Download the monthly transactions from screen 076 for the account to an excel file using the FAMIS Entire Connection Terminal application. The monthly transactions that do not zero out during the month are added to the prior months' outstanding items on the reconciliation spreadsheet. Totals are balanced to the Actuals on screen 069 by object code.

#### 99-402001-02001 Reconciliation

#### June 2014

#### Lynn Hodge is working on this list - FY 2012 Vouchers First

|             |                                   |         |         | \$7,555.96 | 6       | AS OF 06-18-2014 |          |
|-------------|-----------------------------------|---------|---------|------------|---------|------------------|----------|
| SUB<br>CODE | DESCRIPTION                       | REF #2  | REF # 3 | REF # 4    | AMOUNT  |                  | COMMENTS |
| 7751        | JP MORGAN COMMERCIAL CARD SOLUTI  | 2018829 |         | DEC2011    | 320.00  |                  |          |
| 7751 1      | otal                              |         |         |            | 320.00  |                  |          |
|             |                                   |         |         |            |         |                  |          |
| 7752        | JP MORGAN COMMERCIAL CARD SOLUTI  | 2027123 |         |            | 136.11  |                  |          |
| 7752        | JP MORGAN COMMERCIAL CARD SOLUTIO | 3016371 |         |            | 35.97   |                  |          |
| 7752        | JP MORGAN COMMERCIAL CARD SOLUTIO | 3016383 |         |            | (23.34) | Move to 7758     |          |
| 7752        | JP MORGAN COMMERCIAL CARD SOLUTIO | 3022438 |         |            | 23.02   |                  |          |
| 7752 1      | otal                              |         |         |            | 171.76  |                  |          |
|             |                                   |         |         |            |         |                  |          |

| 069 SA 11 Digi   | t List with Category Tot. | als                  | 07/10/14 14:33  |
|------------------|---------------------------|----------------------|-----------------|
|                  | CORPORATE CREDIT          | CARD UNRESOLVED      | FY 2014 CC 99   |
| Screen: A        | Account: 402001 02001     | Fiscal Year: 2014    |                 |
| Thru Month: 6_   | June FY/PY/               | IN to Date: IN       | Zero Balance: N |
| Resp Person: THO | )MAS, DANA R              | Bottom Line Exclus   | sion: 0.00      |
| Department: 000  | )84 Flags: D F B C Z G AB | R Net Dir            | BBA: -8330.82   |
| Map Code: 430    | )00 NNNNN00               | 0 Unprotected Availa | able: -8330.82  |
| Obj C P Bu       | udget CM Actual           | Actual Encumbra      | ances Available |
|                  |                           |                      |                 |
| 7751             |                           | 320.00               | 320.00-         |
| 7752             |                           | 171.76               | 171.76-         |
| 7753             | 764.53-                   | 55.57-               | 55.57           |

# <u>Research Foundation – System Members' Activity</u> <u>Report</u>

# **Purpose:**

To report to each system member the amount of Direct and Indirect expenditures on their Research Foundation accounts. The report also divides direct expenditures into categories of Salary & Wage, Travel, Equipment, and Subcontracts. Other data fields include College, Department, Principal Investigator, Period of Performance, Sponsor information, account type, NSF codes, etc. There are approximately 40 data fields in all. The report is also used as a database for extracting information for other reports that might be required at a later time since the totals have already been verified and reported. This helps insure consistency in SRS TAMRF reporting.

# **Time Frame:**

Monthly - no later than the 10<sup>th</sup> working day of the month

# **Procedure:**

- Run Business Objects report "MBR 99 Activity Report" and export to Excel. Document is located under Public Folders / TAMUS – OSRS / Business Support Services. Be sure to change the fiscal month on all queries each month.
- ✓ Save the report as SRS K:\Business Support Services\Financial Reporting and Analysis\Reports\ TAMRF Systems Activity Report\FY \"mth yyyy MBR 99 Activity Report". There will be four worksheets in the report – FYTD activity – monthly activity – IDC detail – IDC summary, which are used to complete the report to each system member.
- ✓ Next, open Excel file "FYTD Earnings Summary Master BO".xlsx which is located in SRS K:\ Business Support Services\Financial Reporting and Analysis\Reports\TAMRF Systems IDC Earnings\YTD Earnings. There is a worksheet for each system member and one for the invoices.
- ✓ Update cell F24 in each Member's worksheet with the correct earnings month and F25 will update automatically. Fill in cells G28 G30 and cells L P using the data from the Business Objects reports.
- ✓ When all worksheets are complete, save each one as a separate Excel file in SRS K:\Business Support Services\Financial Reporting and Analysis\Reports\TAMRF Systems Activity Report\ FY \under corresponding System folder.
- ✓ Open each Member's current month file and copy & paste their corresponding activity detail section from the Business Objects Activity report into a separate worksheet in the file. Verify that the IDC totals from the "Activity" worksheet balance with the IDC totals on the "Summary worksheet. Save and close the file. E-mail the report to the system members' recipients as listed on the Summary worksheet.

#### System's Activity Section Worksheet

#### TEXAS A&M RESEARCH FOUNDATION FYTD ACTIVITY REPORT

2014 May

01 Texas A&M System Offices

TAMUS IDC EARNINGS

|                  |                | _                                     |           |                 |            |        |       |      |          |         |         |            |          |                                |                   |
|------------------|----------------|---------------------------------------|-----------|-----------------|------------|--------|-------|------|----------|---------|---------|------------|----------|--------------------------------|-------------------|
|                  |                |                                       |           |                 |            |        |       | IDC  |          | IDC Exp | IDC Rev |            |          |                                |                   |
| PA               | College        | Department                            | PI UIN    | PI              | Project    | SL     | SA    | Rate | IDC Base | Code    | Code    | Start Date | End Date | Account Title                  | Sponsor           |
| Walker, Marcia A | Administration | Tamus-Office Of Strategic Initiatives | 119006229 | Giroir, Brett P | 5006310000 | 500631 | 00001 | 46.5 | MTDC     | 9610    | 0320    | 20101001   | 20111231 | Demonstration of A Vaccine Rap | i Dod-Army-Army R |
| Walker, Marcia A | Administration | Tamus-System Adm. & General Offic     | 119006229 | Giroir, Brett P | 5006310000 | 500631 | 01001 | 46.5 | MTDC     | 9610    | 0320    | 20101001   | 20111231 | Demonstration of A Vaccine Rap | i Dod-Army-Army R |
| Walker, Marcia A | Administration | Tamus-System Adm. & General Offic     | 501002348 | Harper, Irma L  | 5006910000 | 500691 | 00001 | 41.4 | MTDC     | 9610    | 0320    | 20110520   | 20140930 | School Leadership Program      | Department Of Ed  |
| Walker, Marcia A | Administration | Tamus-System Adm. & General Offic     | 501002348 | Harper, Irma L  | 5006910000 | 500691 | 01001 | 41.4 | MTDC     | 9610    | 0320    | 20110520   | 20140930 | School Leadership Program      | Department Of Ed  |
| Walker, Marcia A | Administration | Tamus-System Adm. & General Offic     | 501002348 | Harper, Irma L  | 5006910000 | 500691 | 02001 | 41.4 | MTDC     | 9610    | 0320    | 20110520   | 20140930 | School Leadership Program      | Department Of Ed  |
| Walker, Marcia A | Administration | Tamus-System Adm. & General Offic     | 501002348 | Harper, Irma L  | 5006910000 | 500691 | 03001 | 41.4 | MTDC     | 9610    | 0320    | 20110520   | 20140930 | School Leadership Program      | Department Of Ed  |
| Walker, Marcia A | Administration | Tamus-System Adm. & General Offic     | 501002348 | Harper, Irma L  | 5006910000 | 500691 | 04001 | 41.4 | MTDC     | 9610    | 0320    | 20110520   | 20140930 | School Leadership Program      | Department Of Ed  |
| Walker, Marcia A | Administration | Tamus-System Adm. & General Offic     | 501002348 | Harper, Irma L  | 5006910000 | 500691 | 05001 | 41.4 | MTDC     | 9610    | 0320    | 20110520   | 20140930 | School Leadership Program      | Department Of Ed  |
| Walker, Marcia A | Administration | Tamus-System Adm. & General Offic     | 501002348 | Harper, Irma L  | 5006910000 | 500691 | 06001 | 41.4 | MTDC     | 9610    | 0320    | 20110520   | 20140930 | School Leadership Program      | Department Of Ed  |
| Walker, Marcia A | Administration | Tamus-System Adm. & General Offic     | 501002348 | Harper, Irma L  | 5006910000 | 500691 | 07001 | 41.4 | MTDC     | 9610    | 0320    | 20110520   | 20140930 | School Leadership Program      | Department Of Ed  |
| Walker, Marcia A | Administration | Tamus-System Adm. & General Offic     | 501002348 | Harper, Irma L  | 5006910000 | 500691 | 08001 | 41.4 | MTDC     | 9610    | 0320    | 20110520   | 20140930 | School Leadership Program      | Department Of Ed  |
| Walker, Marcia A | Administration | Tamus-System Adm. & General Offic     | 501002348 | Harper, Irma L  | 5006910000 | 500691 | 09001 | 41.4 | MTDC     | 9610    | 0320    | 20110520   | 20140930 | School Leadership Program      | Department Of Ed  |
| Walker, Marcia A | Administration | Tamus-System Adm. & General Offic     | 501002348 | Harper, Irma L  | 5006910000 | 500691 | 10001 | 41.4 | MTDC     | 9610    | 0320    | 20110520   | 20140930 | School Leadership Program      | Department Of Ed  |
| Walker, Marcia A | Administration | Tamus-System Adm. & General Offic     | 501002348 | Harper, Irma L  | 5006910000 | 500691 | 11001 | 41.4 | MTDC     | 9610    | 0320    | 20131001   | 20140930 | School Leadership Program      | Department Of Ed  |
| Walker, Marcia A | Administration | Tamus-System Adm. & General Offic     | 501002348 | Harper, Irma L  | 5006910000 | 500691 | 12001 | 41.4 | MTDC     | 9610    | 0320    | 20131001   | 20140930 | School Leadership Program      | Department Of Ed  |
|                  |                |                                       |           |                 |            |        |       |      |          |         |         |            |          |                                |                   |

#### System's Summary Worksheet

Tracy Crowley The Texas A&M University System

College Station, TX 77843-1118

State Headquarters

tcrowley@tamus.edu

1118 TAMU

|  | [ <sup>1</sup> ]<br>Df |
|--|------------------------|
|--|------------------------|

To:

HE TEXAS A&M UNIVERSITY SYSTEM fice of Sponsored Research Services

From: Geraldine Royder

Business Support Services

Sponsored Research Services

College Station, Texas 77845 Voice: (979)862-4518 Fax (979)862-3250 E-Mail: groyder@tamus.edu

The Texas A&M University System

400 Harvey Mitchell Pkwy S, Suite 300

#### TEXAS A&M UNIVERSITY SYSTEM

#### TEXASA&M UNIVERSITY SYSTEM

TEXAS A&M UNIVERSITY SYSTEM FYTD INDIRECT COST EARNINGS

| Month<br>Earned | Month To Be<br>Paid | 9616 / 0333<br>Federal Flow Thru<br>TAMRF | 9628 / 0335<br>Other Flow Thru<br>TAMRF | 9621 / 0334<br>State of Texas<br>Flow Thru TAMRF | System<br>Monthly Total |
|-----------------|---------------------|-------------------------------------------|-----------------------------------------|--------------------------------------------------|-------------------------|
| 01 September    | December            | 3,727.57                                  | 0.00                                    | 0.00                                             | 3,727.57                |
| 02 October      | January             | 2,336.93                                  | 0.00                                    | 0.00                                             | 2,336.9                 |
| 03 November     | February            | 3,297.14                                  | 0.00                                    | 0.00                                             | 3,297.14                |
| 04 December     | March               | 13,640.63                                 | 0.00                                    | 0.00                                             | 13,640.63               |
| 05 January      | April               | 4,642.29                                  | 0.00                                    | 0.00                                             | 4,642.2                 |
| 06 February     | May                 | 7,232.10                                  | 0.00                                    | 0.00                                             | 7,232.10                |
| 07 March        | June                | 6,505.86                                  | 0.00                                    | 0.00                                             | 6,505.8                 |
| 08 April        | July                | 5,168.99                                  | 0.00                                    | 0.00                                             | 5,168.9                 |
| 09 May          | August              | 8,569.73                                  | 0.00                                    | 0.00                                             | 8,569.7                 |
|                 |                     |                                           | 0.00                                    | 0.00                                             |                         |
|                 | ,                   |                                           | 0.00                                    | 0.00                                             |                         |
|                 |                     |                                           | 0.00                                    | 0.00                                             |                         |
|                 | SYSTEM TOTALS       | 55,121.24                                 | 0.00                                    | 0.00                                             | 55,121.24               |

| MONTHLY INDIRECT COST EARNINGS FOR TAMRE | ACCOUNTS    |  |
|------------------------------------------|-------------|--|
| INDIRECT COST EARNED IN:                 | May 2014    |  |
| TO BE PAID IN:                           | August 2014 |  |

| IDC EXP / REV CODE / SPONSOR TYPE          | Amount   |
|--------------------------------------------|----------|
| 9616 / 0333 Federal Flow Thru TAMRF        | 8,569.73 |
| 9628 / 0335 Other Flow Thru TAMRF          | 0.00     |
| 9621 / 0334 State of Texas Flow Thru TAMRF | 0.00     |
| SYSTEM MONTHLY TOTAL IDC EARNINGS          | 8,569.73 |

Texas A&M University Health Science Center (TAMUHSC) has two extra reports that are sent. FYTD and Monthly Activity Reports for the College of Medicine and the School of Public Health are sent to Rebecca Gay at gay@medicine.tamhsc.edu and Tammy Turner at TTurner@srph.tamhsc.edu respectively. Linnae Hutchinson at lhutchinson@srph.tamhsc.edu also

SRS Financial Reporting 2 Desk Manual

receives a copy of the School of Public Health report. Use the Business Objects reports of FYTD and Monthly activity reports to extract these two college sections. Create one Excel file for each college that contains two worksheets, one for the monthly activity and one for the FYTD activity. Do not send a Summary worksheet to the Colleges.

Prairie View A&M University (PVAMU) has an additional report that is sent monthly along with their Activity Report. It details their monthly and fiscal year IDC in a format specific for PVAMU. Open Excel file "09-13 – 08-14 PVPIIDC.xlsx. It's located in SRS (K:) Business Support Services / Financial Reporting and Analysis / Reports / Indirect / PVAMU IDC /. The file contains two worksheets for each month of the fiscal year. The Business Objects reports of FYTD and Monthly activity is used to prepare these as well. Copy and paste the IDC amounts from the reports to the PVAMU IDC worksheets. Update cells A3 and C5 – C31 on both worksheets.

# TEXAS A&M RESEARCH FOUNDATION

MONTHLY PVAMU INDIRECT COST BY PI

May 2014

| PI                  | Research<br>Foundation<br>Account | PVAMU<br>Share<br>Indirect Cost<br>\$\$\$ | Department  | Rev<br>Code | PI PVAMU<br>Account | PI<br>Shar<br>e (%) | PI Share<br>\$\$ | GOB<br>Shar<br>e (%) | GOB<br>Account<br>240001-<br>00000 \$\$\$ | OSP<br>Shar<br>e<br>(%) | Account<br>222214-<br>00000 | D<br>Shar<br>e | Account<br>241001-<br>10000 | n's<br>Shar<br>e | Dean's<br>Account# | Dean's<br>Account<br>\$\$\$ | Dept<br>Share<br>(%) | Department<br>Account # | Departme<br>nt<br>Account<br>\$\$\$ |
|---------------------|-----------------------------------|-------------------------------------------|-------------|-------------|---------------------|---------------------|------------------|----------------------|-------------------------------------------|-------------------------|-----------------------------|----------------|-----------------------------|------------------|--------------------|-----------------------------|----------------------|-------------------------|-------------------------------------|
| Amarasekara, Ananda | 429871-00001                      | 386.11                                    | Chemistry   | 0320        | 241010-30025        | 20%                 | 77.22            | 50%                  | 193.06                                    | 12%                     | 46.33                       | 8%             | 30.89                       | 5%               | 241010-10000       | 19.31                       | 5%                   | 241010-30001            | 19.31                               |
| Boyd, Ronald D      | 437601-00002                      | 620.08                                    | Eng         | 0320        | 241020-50005        | 20%                 | 124.02           | 50%                  | 310.04                                    | 12%                     | 74.41                       | 8%             | 49.61                       | 5%               | 241020-10000       | 31.00                       | 5%                   | 241020-50001            | 31.00                               |
| Faison, Rebecca L   | 500771-00003                      | 53.20                                     | Grad School | 0327        | 241031-10000        | 38%                 | 20.22            | 50%                  | 26.60                                     | 12%                     | 6.38                        |                |                             |                  |                    |                             |                      |                         |                                     |
| Oki, Aderemi R      | 429811-00001                      | 1,104.73                                  | Chemistry   | 0327        | 241010-30015        | 20%                 | 220.95           | 50%                  | 552.37                                    | 12%                     | 132.57                      | 8%             | 88.38                       | 5%               | 241010-10000       | 55.24                       | 5%                   | 241010-30001            | 55.24                               |
| Oliver, J D         | 429821-00001                      | 8,565.27                                  | Comp Sci    | 0327        | 241020-20005        | 20%                 | 1,713.05         | 50%                  | 4,282.64                                  | 12%                     | 1,027.83                    | 8%             | 685.22                      | 5%               | 241020-10000       | 428.26                      | 5%                   | 241020-20001            | 428.26                              |
| Oliver, J D         | 429821-00002                      | 1,216.97                                  | Comp Sci    | 0327        | 241020-20005        | 20%                 | 243.39           | 50%                  | 608.49                                    | 12%                     | 146.04                      | 8%             | 97.36                       | 5%               | 241020-10000       | 60.85                       | 5%                   | 241020-20001            | 60.85                               |
| Qian, Lijun         | 429941-00001                      | 780.05                                    | Elect Eng   | 0320        | 241010-30055        | 20%                 | 156.01           | 50%                  | 390.03                                    | 12%                     | 93.61                       | 8%             | 62.40                       | 5%               | 241020-10000       | 39.00                       | 5%                   | 241020-30001            | 39.00                               |
|                     |                                   |                                           |             |             |                     |                     |                  |                      |                                           |                         |                             |                |                             |                  |                    |                             |                      |                         |                                     |
| Grand Total         |                                   | 12,726.41                                 |             |             |                     |                     | 2,554.86         |                      | 6,363.21                                  |                         | 1,527.17                    |                | 1,013.86                    |                  |                    | 633.66                      |                      |                         | 633.66                              |

### TEXAS A&M RESEARCH FOUNDATION

#### FYTD PVAMU INDIRECT COST BY PI

May 2014

| PI                   | Research<br>Foundation<br>Account | PVAMU<br>Share<br>Indirect Cost<br>\$\$\$ | Department  | Rev<br>Code | PI PVAMU<br>Account | PI<br>Shar<br>e (%) | PI Share<br>\$\$ | GOB<br>Shar<br>e (%) | GOB<br>Account<br>240001-<br>00000 \$\$\$ | OSP<br>Shar<br>e<br>(%) | Account<br>222214-<br>00000 | D<br>Shar<br>e | Account<br>241001-<br>10000 | n's<br>Shar<br>e | Dean's<br>Account # | Dean's<br>Account<br>\$\$\$ | Dept<br>Share<br>(%) | Department<br>Account # | Departme<br>nt<br>Account<br>\$\$\$ |
|----------------------|-----------------------------------|-------------------------------------------|-------------|-------------|---------------------|---------------------|------------------|----------------------|-------------------------------------------|-------------------------|-----------------------------|----------------|-----------------------------|------------------|---------------------|-----------------------------|----------------------|-------------------------|-------------------------------------|
| Amarasekara, Ananda  | 429871-00001                      | 4,611.89                                  | Chemistry   | 0320        | 241010-30025        | 20%                 | 922.38           | 50%                  | 2,305.95                                  | 12%                     | 553.43                      | 8%             | 368.95                      | 5%               | 241010-10000        | 230.59                      | 5%                   | 241010-30001            | 230.59                              |
| Annamalai, Annamalai | 458261-01005                      | 6,535.73                                  | Comp Sci    | 0324        | 241020-300025       | 20%                 | 1,307.15         | 50%                  | 3,267.87                                  | 12%                     | 784.29                      | 8%             | 522.86                      | 5%               | 241020-10000        | 326.79                      | 5%                   | 241020-20001            | 326.79                              |
| Boyd, Ronald D       | 437601-00002                      | 5,453.18                                  | Eng         | 0320        | 241020-50005        | 20%                 | 1,090.64         | 50%                  | 2,726.59                                  | 12%                     | 654.38                      | 8%             | 436.25                      | 5%               | 241020-10000        | 272.66                      | 5%                   | 241020-50001            | 272.66                              |
| Faison, Rebecca L    | 500771-00002                      | 4,862.59                                  | Grad School | 0327        | 241031-10000        | 38%                 | 1,847.78         | 50%                  | 2,431.30                                  | 12%                     | 583.51                      |                |                             |                  |                     |                             |                      |                         |                                     |
| Faison, Rebecca L    | 500771-00003                      | 490.70                                    | Grad School | 0327        | 241031-10000        | 38%                 | 186.47           | 50%                  | 245.35                                    | 12%                     | 58.88                       |                |                             |                  |                     |                             |                      |                         |                                     |
| Huang, Tian-Sen      | 491061-00003                      | 46,724.03                                 | Solar Obser | 0320        | 241010-60010        | 20%                 | 9,344.81         | 50%                  | 23,362.02                                 | 12%                     | 5,606.88                    | 8%             | 3,737.92                    | 5%               | 241010-10000        | 2,336.20                    | 5%                   | 241010-60001            | 2,336.20                            |
| McWhinney, Sharon @  | 498075-03007                      | (2,143.66)                                | Ag          | 0320        | 241070-10005        | 20%                 | (428.73)         | 50%                  | (1,071.83)                                | 12%                     | (257.24)                    | 8%             | (171.49)                    | 5%               | 241070-10000        | (107.18)                    | 5%                   | 241070-10001            | (107.18)                            |
| Oki, Aderemi R       | 429811-00001                      | 9,955.11                                  | Chemistry   | 0320        | 241010-30015        | 20%                 | 1,991.02         | 50%                  | 4,977.56                                  | 12%                     | 1,194.61                    | 8%             | 796.41                      | 5%               | 241010-10000        | 497.76                      | 5%                   | 241010-30001            | 497.76                              |
| Oliver, J D          | 429821-00001                      | 103,994.74                                | Comp Sci    | 0327        | 241020-20005        | 20%                 | 20,798.95        | 50%                  | 51,997.37                                 | 12%                     | 12,479.37                   | 8%             | 8,319.58                    | 5%               | 241020-10000        | 5,199.74                    | 5%                   | 241020-20001            | 5,199.74                            |
| Oliver, J D          | 429821-00002                      | 14,076.61                                 | Comp Sci    | 0327        | 241020-20005        | 20%                 | 2,815.32         | 50%                  | 7,038.31                                  | 12%                     | 1,689.19                    | 8%             | 1,126.13                    | 5%               | 241020-10000        | 703.83                      | 5%                   | 241020-20001            | 703.83                              |
| Osuji, Godson O      | 501461-03001                      | 4,507.94                                  | CARC        | 0320        | 241008-10025        | 10%                 | 450.79           | 50%                  | 2,253.97                                  | 12%                     | 540.95                      | 8%             | 360.64                      | 5%               | 241070-10000        | 225.40                      | 5%                   | 241008-00000            | 225.40                              |
| Qian, Lijun          | 429941-00001                      | 6,391.15                                  | Elect Eng   | 0320        | 241010-30055        | 20%                 | 1,278.23         | 50%                  | 3,195.58                                  | 12%                     | 766.94                      | 8%             | 511.29                      | 5%               | 241020-10000        | 319.56                      | 5%                   | 241020-30001            | 319.56                              |
|                      |                                   |                                           |             |             |                     |                     |                  |                      |                                           |                         |                             |                |                             |                  |                     |                             |                      |                         |                                     |
| Grand Total          |                                   | 205,460.01                                |             |             |                     |                     | 41,604.80        |                      | 102,730.01                                |                         | 24,655.20                   |                | 16,008.54                   |                  |                     | 10,005.34                   |                      |                         | 10,005.34                           |

# <u>Research Foundation – Payment of System</u> <u>Member Monthly Indirect Cost Earnings</u>

### **Purpose:**

To send each system member the monthly Indirect Cost earnings on their Texas A&M Research Foundation accounts. Earnings are paid on a three month delayed basis. For example, earnings for June will be paid in September.

## **Time Frame:**

Monthly – No later than the 20<sup>th</sup> of the month

## **Procedure:**

- ✓ Print the invoices from the "invoices" worksheet in the excel file "FYTD Earnings Summary Master BO" located in SRS K:\Business Support Services\Financial Reporting and Analysis\Reports\ TAMRF Systems IDC Earnings\YTD Earnings. This is one of the files that were used in the Activity report procedure.
- ✓ Next, print the 2 pages from each system member's summary worksheet to be used as backup for each invoice. Only AgriLife Research will have 3 pages to print.\
- ✓ Keep the invoice packets in a "Pending" folder until the month they are to be paid.\
- ✓ Take the current month's invoices to the Director of Business Support Services around the 15<sup>th</sup> of each month for approval. After approving, the Director will take the invoices to the Accounts

Payable person responsible for paying TAMRF invoices. All payments are sent at the end of each month as Automated Clearing House (ACH) funds.

Invoice

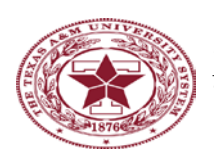

THE TEXAS A&M UNIVERSITY SYSTEM Office of Sponsored Research Services

#### **TEXAS A&M AGRILIFE RESEARCH**

| To: | Terry Martin             | From: | Geraldine Royder                      |
|-----|--------------------------|-------|---------------------------------------|
|     | Texas AgriLife Research  |       | Business Support Services             |
|     | 2147 TAMU                |       | Sponsored Research Services           |
|     | Terry.Martin@ag.tamu.edu |       | The Texas A&M University System       |
|     |                          |       | 400 Harvey Mitchell Pkwy S, Suite 300 |
|     | Debbie Cummings          |       | College Station, Texas 77845          |
|     | dacummings@ag.tamu.edu   |       | Voice: (979)862-4518                  |
|     | Kari Curtis              |       | Fax: (979)862-3250                    |
|     | kcurtis@tamu.edu         |       | E-Mail: groyder@tamus.edu             |
|     |                          |       |                                       |

#### MONTHLY INDIRECT COST EARNINGS FOR TAMRF ACCOUNTS

INDIRECT COST EARNED IN: June 2014 TO BE PAID IN: September 2014

| IDC EXP / REV CODE / SPONSOR TYPE          | Amount     |
|--------------------------------------------|------------|
| 9616 / 0333 Federal Flow Thru TAMRF        | 234,030.61 |
| 9628 / 0335 Other Flow Thru TAMRF          | 9,796.26   |
| 9621 / 0334 State of Texas Flow Thru TAMRF | 0.00       |
| SYSTEM MONTHLY TOTAL IDC EARNINGS          | 243,826.87 |
|                                            |            |

LESS OTHER DUES / FEES PAID BY RF 15,000.00

NET DUE \$ 228,826.87

400 Harvey Mitchell Parkway South, Suite 300 • College Station, Texas 77845-4375 979.862-6777 • 979.862.3250 fax • www.tamus.edu

# Page 1

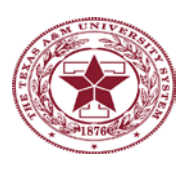

# THE TEXAS A&M UNIVERSITY SYSTEM

Office of Sponsored Research Services

#### **TEXAS A&M AGRILIFE RESEARCH**

| To: | Terry Martin             | From: | Geraldine Royder                      |
|-----|--------------------------|-------|---------------------------------------|
|     | Texas AgriLife Research  |       | Business Support Services             |
|     | 2147 TAMU                |       | Sponsored Research Services           |
|     | Terry.Martin@ag.tamu.edu |       | The Texas A&M University System       |
|     |                          |       | 400 Harvey Mitchell Pkwy S, Suite 300 |
|     | Debbie Cummings          |       | College Station, Texas 77845          |
|     | dacummings@ag.tamu.edu   |       | Voice: (979)862-4518                  |
|     | Kari Curtis              |       | Fax: (979)862-3250                    |
|     | kcurtis@tamu.edu         |       | E-Mail: groyder@tamus.edu             |

#### MONTHLY INDIRECT COST EARNINGS FOR TAMRF ACCOUNTS

INDIRECT COST EARNED IN: June 2014 TO BE PAID IN: September 2014

| IDC EXP/REV CODE/SPONSOR TYPE              | Amount     |
|--------------------------------------------|------------|
| 9616 / 0333 Federal Flow Thru TAMRF        | 234,030.61 |
| 9628 / 0335 Other Flow Thru TAMRF          | 9,796.26   |
| 9621 / 0334 State of Texas Flow Thru TAMRF | 0.00       |
| SYSTEM MONTHLY TOTAL IDC EARNINGS          | 243,826.87 |
| LESS OTHER DUES / FEES PAID BY RF          | 15,000.00  |

NET DUE \$ 228,826.87

400 Harvey Mitchell Parkway South, Suite 300 • College Station, Texas 77845-4375 979.862-6777 • 979.862.3250 fax • www.tamus.edu

# Page 2

# **TEXAS A&M AGRILIFE RESEARCH**

## FYTD INDIRECT COST EARNINGS

| Month         | Month To Bo | 9616 / 0333       | 9628 / 0335     | 9621 / 0334     | System                  |
|---------------|-------------|-------------------|-----------------|-----------------|-------------------------|
| Fornad        | Nonth To be | Federal Flow Thru | Other Flow Thru | State of Texas  | System<br>Monthly Total |
| Earneu        | Faiu        | TAMRF             | TAMRF           | Flow Thru TAMRF | wonthy rota             |
| 01 September  | December    | 209,351.32        | 2,695.68        |                 | 212,047.00              |
| 02 October    | January     | 317,358.18        | 2,914.65        |                 | 320,272.83              |
| 03 November   | February    | 236,153.17        | 4,204.30        |                 | 240,357.47              |
| 04 December   | March       | 234,068.79        | 9,051.23        |                 | 243,120.02              |
| 05 January    | April       | 284,304.46        | 2,905.58        |                 | 287,210.04              |
| 06 February   | May         | 242,654.63        | 5,383.93        |                 | 248,038.56              |
| 07 March      | June        | 233,728.80        | 3,773.16        |                 | 237,501.96              |
| 08 April      | July        | 244,591.38        | 3,261.53        |                 | 247,852.91              |
| 09 May        | August      | 230,852.76        | 2,629.13        |                 | 233,481.89              |
| 10 June       | September   | 234,030.61        | 9,796.26        |                 | 243,826.87              |
|               |             |                   |                 |                 |                         |
|               | ·           |                   |                 |                 |                         |
|               | ·           |                   |                 |                 |                         |
| STSTEW TUTALS | 'I<br>I     | 2,467,094.10      | 46,615.45       | 0.00            | 2,513,709.55            |

# **TEXAS A& M AGRILIFE RESEARCH**

| System IDC<br>Monthly Total |      | NAAFP       | NAAAS Dues  |      | MONTHLY NET<br>TOTAL DUE<br>SYSTEM |
|-----------------------------|------|-------------|-------------|------|------------------------------------|
| 0.00                        |      |             |             |      | 0.00                               |
| 212,047.00                  |      |             |             |      | 212,047.00                         |
| 320,272.83                  |      |             |             |      | 320,272.83                         |
| 240,357.47                  |      | (50,000.00) |             |      | 190,357.47                         |
| 243,120.02                  |      |             |             |      | 243,120.02                         |
| 287,210.04                  |      |             |             |      | 287,210.04                         |
| 248,038.56                  |      |             |             |      | 248,038.56                         |
| 237,501.96                  |      |             |             |      | 237,501.96                         |
| 247,852.91                  |      |             |             |      | 247,852.91                         |
| 233,481.89                  |      |             |             |      | 233,481.89                         |
| 243,826.87                  |      |             | (15,000.00) |      | 228,826.87                         |
|                             |      |             |             |      | 0.00                               |
|                             |      |             |             |      | 0.00                               |
| 2,513,709.55                | 0.00 | (50,000.00) | (15,000.00) | 0.00 | 2,448,709.55                       |

# MONTHLY IDC EARNINGS LESS AGREEMENT PAYMENTS

# **TTI ARRA Account 12-600531 Monthly Reporting**

# **Purpose:**

To complete a Monthly Employment Report (Form 1589) and a Monthly Recipient Project Status Report (Form 1585) and send to Gulf Coast Rail District, the sponsor on the ARRA project account. The sponsor then reports to the Federal Highway Administration using the SRS data.

# **Time Frame:**

Monthly - No later than the 5<sup>th</sup> of the month

SRS Financial Reporting 2 Desk Manual

# **Procedure:**

- ✓ Run Business Objects report "TTI ARRA 600531" for the month that just ended. (ie., May report on June 01) Report is located in Public Folders OSRS Geraldine. Complete Forms 1585 and 1589 found in SRS K:\Business Support Services\Financial Reporting and Analysis\Reports\ARRA\TTI Monthly ARRA 600531. Open the prior month's reports and save as the current month.
- ✓ Only update the following fields on Form 1589:

Field #1 Reporting Month Field #8 Employment Data from Business Objects query # Employees - # Hours – Payroll Amount

Field #9 Date Actual date form is prepared.

Save and close file.

✓ Only update the following fields on Form 1585:
 Fields 1 – 9 Copy and paste the last completed row to the next available row

Update Field #2 Reporting Month

Field #15 Use FAMIS screen 19 and divide the total expenses by the total budget amount to get the Percent Complete.

Save and close file.

E-Mail reports to: Maureen Crocker

Executive Director Gulf Coast Rail District (713) 843-5451 <u>Maureen.Crocker@gcrd.net</u>

Form 1585

|          |                    |                          | TxDOT use only     |                | 5. State Proiect |                     |                  | TxDOT use only |               |              | TxDOT use only    | Contract   | t Amount     |           |           |                        | 15.      |
|----------|--------------------|--------------------------|--------------------|----------------|------------------|---------------------|------------------|----------------|---------------|--------------|-------------------|------------|--------------|-----------|-----------|------------------------|----------|
| 1 Cinto  | 2. Report          | 2 Contracting Aganau     | Contracting Agency | 4. Federal-aid | Number or        | 6 Contract Number   | 7. Advertisement | Letting Date   | 8. Award Date | 9. Notice to | Actual Work Begin |            |              | 12. DBE   | 13. DBE   | 14. DBE                | Percent  |
| I. JIdle | WUTUT<br>(mm/sees) | 5. Contracting Agency    |                    | Project Number | Identification   | D. CONTRACT MUNIDER | Udle             |                | (mm/dd/yyyy)  | PIOCEEU Dale |                   | 10. K.A.   | 11. lotal    | (anna)    |           | ACIUUI<br>Decement (@) | Complete |
|          | (mmyyyy)           |                          | DUNS#              |                | Number           |                     | (mmvaa/yyyy)     | (mm/dd/yyyy)   |               | (mm/od/yyyy) | (mm/dd/yyyy)      | Funds (\$) | Funds (\$)   | (percent) | (percent) | Payment (\$)           | Dollars  |
|          |                    |                          |                    |                |                  |                     |                  |                |               |              |                   |            |              |           |           |                        | Spent    |
| 48       | 01/2014            | Gulf Coast Rail District |                    | 2009705        | 0912-00-396      | 83-2XXIA006         | 4/5/2012         |                | 4/5/2012      | 4/5/2012     |                   |            | \$285,000.00 |           |           |                        | 43%      |
| 48       | 02/2014            | Gulf Coast Rail District |                    | 2009705        | 0912-00-396      | 83-2XXIA006         | 4/5/2012         |                | 4/5/2012      | 4/5/2012     |                   |            | \$285,000.00 |           |           |                        | 48%      |
| 48       | 03/2014            | Gulf Coast Rail District |                    | 2009705        | 0912-00-396      | 83-2XXIA006         | 4/5/2012         |                | 4/5/2012      | 4/5/2012     |                   |            | \$285,000.00 |           |           |                        | 52%      |
| 48       | 04/2014            | Gulf Coast Rail District |                    | 2009705        | 0912-00-396      | 83-2XXIA006         | 4/5/2012         |                | 4/5/2012      | 4/5/2012     |                   |            | \$285,000.00 |           |           |                        | 59%      |
|          |                    |                          |                    |                |                  |                     |                  |                |               |              |                   |            |              |           |           |                        |          |
|          |                    |                          |                    |                |                  |                     |                  |                |               |              |                   |            |              |           |           |                        |          |

Form 1589

# MONTHLY EMPLOYMENT REPORT AMERICAN RECOVERY AND REINVESTMENT ACT

| 1. Report Month: (mm/yyyy)                     | 2. Contracting Agency       |                |                                       |                     |  |  |
|------------------------------------------------|-----------------------------|----------------|---------------------------------------|---------------------|--|--|
| 4/1/2014                                       |                             | Texas Transpor | tation Institute                      |                     |  |  |
| 3. Federal-Aid Project Number                  | 4. State Project Number or  | ID Number      | 5. Project Locatior<br>Federal Region | n: State, County or |  |  |
| 2009705                                        | 0912-00-3                   | 96             |                                       | 48                  |  |  |
| 6. CONTRACTOR NAME AND ADDRESS                 |                             |                |                                       |                     |  |  |
| Name: Texas Transportation Institute; C/O Offi | ce of Sponsored Research S  | Services       |                                       |                     |  |  |
| Address:                                       |                             |                |                                       |                     |  |  |
| The Texas A&M University System; 40            | 0 Harvey Mitchell Parkway S | outh Suite 300 |                                       |                     |  |  |
| City: College Station                          |                             | State:         | Texas                                 |                     |  |  |
| Zip: <mark>77845</mark>                        |                             |                |                                       |                     |  |  |
| 7. Contractor/Subcontractor DUNS Number:       |                             | 938485539      |                                       |                     |  |  |
|                                                | 8. Employment               | Data           |                                       |                     |  |  |
|                                                |                             | EMPLOYEES      | HOURS                                 | PAYROLL             |  |  |
| Prime Contractor Direct, On-Project Jobs (see  | e guidance for definitions) |                |                                       |                     |  |  |
| Subcontractor Direct, On-Project Jobs          |                             |                | •                                     | •                   |  |  |
| Subcontractor Name                             |                             |                |                                       |                     |  |  |
| TTI                                            |                             | 6              | 270.6                                 | 13,954.41           |  |  |
|                                                |                             |                |                                       |                     |  |  |
|                                                |                             |                |                                       |                     |  |  |
|                                                |                             |                |                                       |                     |  |  |
|                                                |                             |                |                                       |                     |  |  |
|                                                |                             |                |                                       |                     |  |  |
|                                                |                             |                |                                       |                     |  |  |
|                                                |                             |                |                                       |                     |  |  |
|                                                |                             |                |                                       |                     |  |  |
|                                                |                             |                |                                       |                     |  |  |
|                                                |                             |                |                                       |                     |  |  |
|                                                |                             |                |                                       |                     |  |  |
|                                                |                             |                |                                       |                     |  |  |
|                                                |                             |                |                                       |                     |  |  |
|                                                |                             |                |                                       |                     |  |  |
|                                                |                             |                |                                       |                     |  |  |
|                                                |                             |                |                                       |                     |  |  |
| Prime a                                        | nd Subcontractor Totals     | 6              | 270.57                                | 13,954.41           |  |  |
|                                                |                             |                |                                       |                     |  |  |
| 9. PREPARED BY CEO or Payroll Official:        |                             |                |                                       | DATE:               |  |  |

| 9. PREPARED E  | BY CEO or Payroll Official:          | DATE:    |  |  |  |  |  |  |
|----------------|--------------------------------------|----------|--|--|--|--|--|--|
| Name:          | Becky Carranza                       | 5/1/2014 |  |  |  |  |  |  |
| Title:         | Business Support Payroll Coordinator | 5/1/2014 |  |  |  |  |  |  |
| Form FHWA-1589 |                                      |          |  |  |  |  |  |  |

April 2014

#### TTI - 600531 Monthly ARRA

| Fiscal<br>Year | Fiscal<br>Month | SL Account | SA Account | Payroll<br>Voucher | UIN       | Employee Name      | Calculate<br>d Hours | Salary Mont | Amount   |
|----------------|-----------------|------------|------------|--------------------|-----------|--------------------|----------------------|-------------|----------|
| 2014           | 08              | 600531     | 00002      | 0005058            | 301006105 | Voigt, Anthony P   | 17.3330              | 0.1000      | 1,578.4  |
| 2014           | 08              | 600531     | 00004      | 0005058            | 611007648 | Brooks, Jonathan P | 27.9928              | 0.1615      | 1,022.3  |
| 2014           | 08              | 600531     | 00006      | 0005058            | 402003784 | Patke, Alisa K     | 42.8125              | 0.2470      | 1,730.1  |
| 2014           | 08              | 600531     | 00006      | 0005058            | 501004563 | Vickich, Michael J | 8.6665               | 0.0500      | 664.3    |
| 2014           | 08              | 600531     | 00009      | 0005058            | 301007487 | Warner, Jeffery E  | 35.0993              | 0.2025      | 1,938.8  |
| 2014           | 08              | 600531     | 00009      | 0005058            | 704006209 | Protopapa, Anna A  | 138.6640             | 0.8000      | 7,020.2  |
|                |                 |            |            |                    |           | Sum:               | 270.5681             | 1.5610      | 13,954.4 |

# **Sponsored Research Services - Journal Entries**

#### **Purpose:**

To post into the FAMIS Accounting System any corrections to revenue, expenditures, indirect cost, wire fees, or transfers between banks that may be required on Sponsored Research Services (SRS) accounts. Journal entries / adjustments may be received from Accounts Payable, Accounts Receivable, Project Administrators, Travel Department, Financial Reporting, Closeout Team, Sub Award Team, or Cash Management. Various forms are used depending on the purpose of the entry. The type of entry determines the FRS screen to use to for posting.

### **Time Frame:**

Daily – within 3 working days of receiving

### **Procedure:**

Each Journal received is verified for correctness of accounts, voucher #'s, sufficient available balances, proper justification, approvals, and supporting documentation. When journal verification and entry into FAMIS is complete all documents are scanned into the appropriate imaging system by SRS Accounts Payable Student worker. System members use different document imaging systems. Original documents are kept for a minimum of 12 months in compliance with FAR guidelines and destroyed approximately 18 months after the annual audit is complete. Every journal must have a Z source number. Z#'s are found in the Master Source Numbers excel file located in SRS K:\Business Support Services\Financial Reporting and Analysis\Source Numbers\FY Source Numbers - worksheet "Z adj master".

A Batch must be opened prior to posting any journal entry. Go to FRS screen 030. Session Reference [May use FAMIS ID - ROYG##] Session Status is "O" for Open and "C" for Close Bank is the bank used by each System Member Press "Enter" to open the batch.

| F0019 Session not currently<br>030 FA Batch Initialize<br>Screen: | active                      |               | 07/09/14 16:00<br>FY 2014 CC 99 |
|-------------------------------------------------------------------|-----------------------------|---------------|---------------------------------|
| Session Reference:<br>Session Status:<br>Bank:<br>Description:    | royg09<br>o<br><b>00010</b> | Session Date: | 07/09/14                        |
| User ID Override:                                                 | N                           |               |                                 |
| Special Process:                                                  |                             |               |                                 |
| I                                                                 | Batch Balancing             | Information   |                                 |
| Ti                                                                | ransactions                 | Amount        |                                 |
| Expected Totals:                                                  |                             | Receipts      | 0.00                            |

#### System Banks

|    | System                                      | Bank  |     |    | System                                                             | Bank  |
|----|---------------------------------------------|-------|-----|----|--------------------------------------------------------------------|-------|
| 01 | TAMUS Texas A&M University<br>System        | 05102 |     | 10 | <b>TAMUG</b> Texas A&M University Galveston                        | 07008 |
| 02 | TAMU Texas A&M University                   | 06000 | · . | 12 | <b>TTI</b> Texas A&M Transportation<br>Institute                   | 08215 |
| 04 | <b>TSU</b> Tarleton State University        | 00020 | :   | 20 | <b>TVMDL</b> Texas A&M Veterinary<br>Medical Diagnostic Laboratory | 06617 |
| 05 | <b>PVAMU</b> Prairie View A&M<br>University | 00033 |     | 23 | HSC Texas A&M Health Science<br>Center                             | 04100 |
| 06 | Texas A&M AgriLife Research                 | 08063 | :   | 27 | TAMUSOTC Texas A&M Sys Office<br>of Tech Comm                      | 02702 |
| 07 | Texas A&M AgriLife Extension                | 08082 |     | 99 | <b>TAMRF</b> Texas A&M Research<br>Foundation                      | 00010 |

<u>Cash Entries</u> are processed ONLY for System Member 99 – Research Foundation. This is any adjustment where the Debit or Credit Account is "CASH". The account can be a Project account or a General Ledger (GL) account. These are entered on the FRS Disbursements screen 013. Enter the following fields:

| Account:        | as listed on the form                                |
|-----------------|------------------------------------------------------|
| Type:           | 5                                                    |
| P. O. No:       | as listed on the form                                |
| Date:           | automatically fills in                               |
| Description:    | as listed on the form                                |
| Amount:         | as listed on the form                                |
| Debit / Credit: | "D" if the account is listed in the Debit Acct field |

|        | "C" if the account is listed in the Credit Acct field       |
|--------|-------------------------------------------------------------|
| Ref 2: | as listed on the form unless nothing is listed, then the Z# |
| Ref 3: | as listed on the form                                       |
| Ref 4: | will always be the Z#                                       |

Press "Enter" to post the entry.

| 013 Disbursem                                         | ents                          |                                   |                                        | 07/09<br>E                 | 9/14 16:21<br>FY 2014 CC 99 |
|-------------------------------------------------------|-------------------------------|-----------------------------------|----------------------------------------|----------------------------|-----------------------------|
| Screen:                                               | Account:                      |                                   |                                        | _                          |                             |
|                                                       |                               |                                   |                                        |                            |                             |
|                                                       | Trmo.                         |                                   |                                        |                            |                             |
|                                                       | Type                          |                                   |                                        |                            |                             |
| Ρ.0                                                   | J. NO:                        | -                                 |                                        |                            |                             |
| End                                                   | c Obj:                        |                                   |                                        |                            |                             |
|                                                       | Date:                         |                                   |                                        |                            |                             |
| Descri                                                | otion:                        |                                   |                                        |                            |                             |
| Ā                                                     | mount:                        |                                   |                                        |                            |                             |
| Debit / C                                             | redit:                        | (D-                               | Debit C-Credit                         | D-Dartial E-E              | Final N-No)                 |
|                                                       |                               | (D-                               |                                        | P-Paitiai r-r              | final N=NO)                 |
| 1                                                     | Kei 2                         | Maximum / Di                      | gits                                   |                            |                             |
| ]                                                     | Ref 3:                        | <u>Maximum</u> 7 Di               | gits                                   |                            |                             |
| ]                                                     | Ref 4:                        | <u>Maximum</u> 7 Di               | gits                                   |                            |                             |
| Cost 1                                                | Ref 1:                        | 2:                                | 3:                                     |                            |                             |
|                                                       | ID No:                        |                                   |                                        |                            |                             |
|                                                       | Bank: 00010                   |                                   |                                        |                            |                             |
|                                                       | Balik. 00010                  |                                   |                                        |                            |                             |
|                                                       |                               |                                   |                                        |                            |                             |
|                                                       |                               |                                   |                                        |                            |                             |
| Transaction                                           | s: O Amou                     | int:                              | 0.00 Batch                             | : ROYG09 Date:             | : 07/09/2014                |
|                                                       |                               |                                   |                                        |                            |                             |
| FAMIS FRS SCREEN 14                                   | TAN<br>JOURNAL                | IUS SPONSORED<br>ENTRY / COST TRA | RESEARCH SERVI                         | CES<br>ME SYSTEM           |                             |
| MBR ID # 99                                           | BANK: 00010                   |                                   |                                        | DEE # 4                    | 7 499896                    |
| MBR(10 #                                              | BANK. 00010                   |                                   |                                        | KEF # 4                    | ASSIGNED BY B S S           |
| 1. Why is the Original entry                          | ncorrect?                     |                                   |                                        |                            |                             |
| 2. How did error occur?<br>3. How was error discovere | 42                            |                                   |                                        |                            |                             |
| 4. Justification for making re                        | etroactive charge to the acco | unt.                              |                                        |                            |                             |
|                                                       |                               |                                   |                                        |                            |                             |
| Purpose of Journal Entry                              | To record monthly charge for  | or dental and vision insurance    |                                        |                            |                             |
| Driginated By: Brenda                                 | chroeder Dat                  | e: 07/09/2014 System              | Approval / Date ( > 90 Dave            | s):                        |                             |
| Director Appr                                         | eval / Date:                  | <u> </u>                          | ······································ | ·/·                        |                             |
| Director Appr                                         | APPROVAL REQUIRED ON          | COST TRANSFER > 90 DA             | rs                                     | Input By                   | Business Support Services   |
| FIELDS IN RED ARE REQ                                 | JIRED FOR ALL SYSTEMS         | ON COST TRANSFERS / EX            | PENDITURE REVISION* REQU               | IRED BY TTI & IODP 7 DIGIT | S MAX (TTI = DEPT CODE)     |
|                                                       | VOUCHEF CK / ACH #            | VOUCHEF CK/ACH#                   | VOUCHEF CK / ACH #                     | VOUCHEF CK / ACH #         | VOUCHEF CK / ACH #          |
| D# Ref 2# OS#: VOUCHER#                               |                               |                                   |                                        |                            |                             |
| ACH / CHECK DATE                                      |                               |                                   |                                        |                            |                             |
| DESCRIPTION INVOICE NBR:                              | -                             | -                                 |                                        |                            |                             |
| DEBIT ACCT / TO ACCOUNT                               | 014166 00000 2210             | 014169 00000 2210                 |                                        |                            |                             |
| * DEBIT COST REF 1:                                   |                               |                                   |                                        |                            | 3A 000002                   |
| * DEBIT COST REF 2:                                   |                               |                                   |                                        |                            |                             |
| * DEBIT COST REF 3:                                   |                               |                                   |                                        |                            |                             |
| AUTO FILL TYPE:                                       | 1                             |                                   | ·                                      | ·                          | <u> </u>                    |
| P. O. NO:                                             |                               |                                   |                                        |                            |                             |
| P. O. ENC OBJ:                                        |                               |                                   |                                        |                            |                             |
| DATE:                                                 | 07/09/14                      | 07/09/14                          |                                        |                            |                             |
| DESCRIPTION / VENDOR NAME:                            | Guardian                      | Guardian                          |                                        |                            |                             |
| AMOUNT \$\$ AMOUNT \$\$:                              | \$533.48                      | \$43.01                           | · · · · · · · · · · · · · · · · · · ·  |                            |                             |
| CREDIT ACCT / FROM ACCOUNT                            |                               | CASH SUPCODE                      |                                        | SL SA SURCODE              | SL SA SUBCODE               |
| * CREDIT COST REF 1:                                  |                               |                                   |                                        |                            |                             |
| * CREDIT COST REF 2:                                  |                               |                                   |                                        |                            |                             |
| * CREDIT COST REF 3:                                  |                               |                                   | I ———                                  |                            |                             |
| UTO FILL VCHR# D# OS# REF 2:                          |                               |                                   |                                        | -                          | -                           |
|                                                       |                               |                                   |                                        |                            |                             |
| AUTO FILL ACH / CK # REF 3:                           | July 14                       | July 14                           |                                        |                            |                             |

<u>Bank Transfers</u> are processed ONLY for System Member 99 – Research Foundation. This entry moves funds between Research Foundation's Wells Fargo and State Street Bank (Merrill Lynch). These are entered on FRS screen 016. Enter the following fields:

| Account:        | as listed on the form – 6 digit GL plus 4 digit subcode     |
|-----------------|-------------------------------------------------------------|
| Debit Bank:     | as listed on the form                                       |
| Transfer Type:4 |                                                             |
| Ref 1:          | is blank                                                    |
| Date:           | automatically fills in                                      |
| Description:    | "Bank Transfer"                                             |
| Amount:         | as listed on the form                                       |
| Credit: Bank    | as listed on the form                                       |
| Ref 2:          | as listed on the form unless nothing is listed, then the Z# |
| Ref 3:          | "ML PRIN"                                                   |
| Ref 4:          | will always be the Z#                                       |

Press "Enter" to post the entry.

07/09/14 16:52 FY 2014 CC 99

 Transactions:
 0 Amount:
 0.00 Batch: ROYG09 Date:
 07/09/2014

 Enter-PF1---PF2---PF3---PF4---PF5---PF6---PF7---PF8---PF9---PF10--PF11--PF12-- 

Z499891

# TAMUS SPONSORED RESEARCH SERVICES

SRS-TAMRF BANK TRANSFER JOURNAL ENTRY

#### MBR ID # 99 - TAMRF

BANK: 00010

| (28 CHARACTERS) | DESCRIPTION: Bank Transfer |                |              |         |
|-----------------|----------------------------|----------------|--------------|---------|
| (7 CHARACTERS   | REF#2: Z499891             | (7 CHARACTERS) | PO / REF #1: |         |
| (7 CHARACTERS   | REF #3: Principal          | (7 CHARACTERS) | REF#4:       | Z499891 |

| SCREEN 016 BANK TRANSFERS |              | SCREEN 016 BANK TRANSFERS |              |  |
|---------------------------|--------------|---------------------------|--------------|--|
|                           | -            |                           |              |  |
| <u>Account</u> _          | 011005-1100  | Account _                 | 011005-1100  |  |
| Debit_Bank_Code_          | <u>00010</u> | Debit Bank Code _         | 00060        |  |
| Transfer Type _           | <u> </u>     | Transfer_Type             | 44           |  |
| Amount                    | 1,300,000.00 | Amount                    | <br>+        |  |
| Credit Bank Code _        | 00060        | Credit Bank Code          | <u>00010</u> |  |

PURPOSE: Transfer principal between Wells Fargo and State Street Bank (Merrill Lynch)

Funds transferred on 07-03-2014

| Brenda Schroeder | July 03,2014 |                                             |
|------------------|--------------|---------------------------------------------|
| ORIGINATED BY    | DATE         | DATE POSTED BY<br>BUSINESS SUPPORT SERVICES |

<u>Accounts Receivable Journal Entries</u> can be for any system member. These entries transfer actual revenue between accounts, charge wire fees, or record minimal gain/loss amounts. The form has a cover page which lists the member ID / bank and a screen 014 entry sheet. Write the Z# on the cover page since all adjustments are imaged by the Z#. They are entered on FRS screen 014. Enter the following fields:

| Debit Account:   | as listed on the form  |
|------------------|------------------------|
| Type:            | 0                      |
| P. O. No:        | is blank               |
| Enc Obj:         | is blank               |
| Date:            | automatically fills in |
| Description:     | as listed on the form  |
| Amount:          | as listed on the form  |
| Partial / Final: | is blank               |

Credit Account:as listed on the formRef 2:as listed on the form unless nothing is listed, then the Z#Ref 3:as listed on the formRef 4:will always be the Z#No other fields are enteredPress "Enter" to post the entry.

| 014 Journal Entrie | 95             | 07/09/14 18:18                      |
|--------------------|----------------|-------------------------------------|
| Screen: Debit      | t Account:     | FY 2014 CC 99                       |
| Type:              | _              | Type Description                    |
| P.O. No:           |                |                                     |
| Enc Obj:           |                | 0-8 (Except 2) Invalid              |
| Date:              |                | for frozen accounts                 |
| Description:       |                | 2 Override Freeze Flag              |
| Amount:            |                |                                     |
| Partial / Final:   | _              |                                     |
| Credit Account:    |                |                                     |
| Ref 2:             | Maximum 7 Digi | ts Indirect Cost                    |
|                    |                |                                     |
| Ref 3:             | Maximum 7 Digi | ts Base Amt:                        |
|                    | Maximum 7 Digi | ts Base Cd:                         |
| Debit Cost Ref 1:  | 2: 3           | :                                   |
| redit Cost Ref 1:  | 2: 3           | :                                   |
| ID No:             |                |                                     |
| Bank:              | 00010          |                                     |
| Transactions:      | 0 Amount:      | 0.00 Batch: ROYG09 Date: 07/09/2014 |

| r<br>!<br>! | TEXAS A      | &M UNIVI         | ERSITY - C       | COLLEGE S'         | <b>FATION</b> |         |  |  |  |  |  |  |
|-------------|--------------|------------------|------------------|--------------------|---------------|---------|--|--|--|--|--|--|
| <br> <br>   |              | Co               | llege Station, ' | <u>rx</u>          |               |         |  |  |  |  |  |  |
|             |              |                  |                  |                    |               | FY 2014 |  |  |  |  |  |  |
| í<br>I      |              |                  |                  |                    |               |         |  |  |  |  |  |  |
|             | REAL TIME    |                  |                  |                    |               |         |  |  |  |  |  |  |
|             |              |                  |                  |                    |               |         |  |  |  |  |  |  |
| <br> <br>   | CA           | MPUS CODE        | :                | 06                 |               |         |  |  |  |  |  |  |
| II          |              |                  |                  |                    |               |         |  |  |  |  |  |  |
| I<br>I<br>I |              | Date :           |                  | 07/09/14           |               |         |  |  |  |  |  |  |
| l<br>I<br>I | Session S    | Screen Number :  |                  | <u>30</u>          |               |         |  |  |  |  |  |  |
| 1           | Ses          | sion Reference : |                  | JEN                |               |         |  |  |  |  |  |  |
| <br>        |              | Bank Number :    |                  | 08063              |               |         |  |  |  |  |  |  |
|             | Sessi        | on Description:  |                  | Transfer rev       |               |         |  |  |  |  |  |  |
| ,<br> <br>  | S            | pecial Process : |                  |                    |               |         |  |  |  |  |  |  |
| I<br>I      | 5            | Screen Number :  |                  | 14                 |               |         |  |  |  |  |  |  |
| 1<br>       | Clo          | earing Account : |                  |                    |               |         |  |  |  |  |  |  |
| 1<br>1<br>1 | Tr           | ansaction Type : |                  | 0                  |               |         |  |  |  |  |  |  |
| I<br>I      |              | Originator :     |                  | Afton Pfannenstiel |               |         |  |  |  |  |  |  |
| 1<br>1<br>1 |              | Entered By :     |                  |                    |               |         |  |  |  |  |  |  |
| 1<br>       |              | Date Entered :   |                  |                    |               |         |  |  |  |  |  |  |
|             |              |                  |                  |                    |               |         |  |  |  |  |  |  |
| 1<br>1      | Submitted    | Proces           | sed              | Rejected           |               |         |  |  |  |  |  |  |
| Count :     | 1            |                  |                  | ,<br>,<br>,        |               |         |  |  |  |  |  |  |
| Amount :    | \$ 36,768.60 |                  |                  | ,<br>,<br>,        |               |         |  |  |  |  |  |  |
| II          | Comments :   | SL Account       | 455653           | 455724             |               |         |  |  |  |  |  |  |
| I<br>I      |              |                  |                  |                    |               |         |  |  |  |  |  |  |
| 1<br>1<br>1 |              |                  |                  |                    |               |         |  |  |  |  |  |  |
| 455653      |              |                  |                  |                    |               |         |  |  |  |  |  |  |

#### CREEN 14 - JOURNAL ENTRIES

| 'REPARED B' |               | Afton Pfa                | nnensti         | əl           | -                                           |                   |               |               |                          |         |       |              |             |
|-------------|---------------|--------------------------|-----------------|--------------|---------------------------------------------|-------------------|---------------|---------------|--------------------------|---------|-------|--------------|-------------|
| <u>A</u>    | ction Line    |                          |                 |              |                                             |                   | A             | ction Line    |                          |         |       |              |             |
| DEBIT.      | DEBIT         | DEBIT                    | Trans           |              |                                             |                   | CREDIT        | CREDIT        | CREDIT                   |         |       |              |             |
| Account.    | <u>s/a</u>    | Acct<br>Control/<br>Subc | Type.           | <u>Date</u>  | Description_                                | Amount_           | Account.      | <u>s/a</u>    | Acct<br>Control/<br>Subc | Ref 2   | Ref 3 | Ref 4        | <u>Bank</u> |
| 455724      | 00000         | 0255                     | 0               | 02/19/14     | Transfer Revenue to correct HHMI Account    | \$ 36,768.60      | 455653        | 00000         | 0255                     | OS14057 |       |              | 06000       |
|             |               |                          |                 |              |                                             |                   |               |               |                          |         |       |              |             |
|             |               |                          |                 |              |                                             |                   |               |               |                          |         |       |              |             |
|             |               |                          |                 |              |                                             |                   |               |               |                          |         |       |              |             |
|             |               |                          |                 |              |                                             |                   |               |               |                          |         |       |              |             |
|             |               |                          |                 |              |                                             |                   |               |               |                          |         |       |              |             |
|             |               |                          |                 |              |                                             |                   |               |               |                          |         |       |              |             |
|             |               |                          |                 |              |                                             |                   |               |               |                          |         |       |              |             |
|             |               |                          |                 |              |                                             |                   |               |               |                          |         |       |              |             |
|             |               |                          |                 |              |                                             |                   |               |               |                          |         |       |              |             |
|             |               |                          |                 |              |                                             |                   |               |               |                          |         |       |              |             |
| -           |               |                          |                 |              |                                             |                   |               |               |                          |         |       |              |             |
|             |               |                          |                 |              |                                             |                   |               |               |                          |         |       |              |             |
|             |               |                          |                 |              |                                             |                   |               |               |                          |         |       |              |             |
|             |               |                          |                 |              | •                                           | \$ 36,768.60      |               |               |                          |         |       |              |             |
| PURPOSE O   | F THE TRA     | NSACTIO                  | N (S):          |              |                                             |                   |               |               |                          |         | TYPE  | DESCRIPTION  | L           |
|             |               |                          |                 |              |                                             |                   |               |               |                          |         | 0 - 8 | (EXCEPT 2)   |             |
| To move re  | evenue to c   | orrect HHI               | <u>//</u> Proje | ct. 02-45572 | 4 has overstated revenue of 36,768.60 movin | ig to clear up ac | count and wil | ll email PA t | o upload bu              | Idget   |       | INVALID AGAI | NST         |
| to 455653.  |               |                          |                 |              |                                             |                   |               |               |                          |         |       | FROZEN ACC   | TS          |
| A. Pfanner  | nstiel 02/19/ | 2014                     |                 |              |                                             |                   |               |               |                          |         | 2     | OVERRIDE FF  | REEZE       |
|             |               |                          |                 |              |                                             |                   |               |               |                          |         |       | STATUS       |             |
|             |               |                          |                 |              |                                             |                   |               |               |                          |         |       |              |             |
|             |               |                          |                 |              |                                             |                   |               |               |                          |         |       |              |             |
|             |               |                          |                 |              |                                             |                   |               |               |                          |         |       |              |             |
|             |               |                          |                 |              |                                             |                   |               |               |                          |         |       |              |             |
| APPROV      | AL:           |                          |                 |              |                                             |                   |               |               |                          |         |       |              |             |
|             |               |                          |                 |              |                                             |                   |               |               |                          |         |       |              |             |

<u>TAMUHSC Letter of Credit Draw Downs</u> are entered on the FRS Compound Journal Entries screen 025. Accounts Receivable sends an Excel spreadsheet listing the accounts that are to be credited and the corresponding dollar amounts. Some amounts may be debits instead of credits. Do not post until Cash Management sends a copy of the deposit verifying that funds have been received and deposited into GL 001046-00000-1610 for TAMUHSC. Always verify the spreadsheet total to the Deposit total. Write the Z# on the top page of the deposit because it is imaged by that source number. The National Institute of Health (NIH) draw down will credit between 50 and 100 accounts. Since screen 025 allows only 24 accounts to be entered at one time, the AR listing must be subtotaled into groups of 23 research accounts. This means that there will be multiple debits to the GL that total the amount of the deposit that was credited. Revenue is on the SL for research accounts so the SA will always be "00000". Since NIH is a direct federal sponsor the research account revenue code is always "0250".

Enter the following fields:

| Date:        | automatically fills in                     |
|--------------|--------------------------------------------|
| Description: | "HSC NIH LOC" plus the date of the deposit |
| Ref 2:       | deposit # (ie.D423479)                     |
| Ref 2:       | deposit # (ie.D423479)                     |
| Ref 3:       | date of the deposit                        |
| Ref 4:       | will always be the Z#                      |

| ID Number: | is blank                                                                |
|------------|-------------------------------------------------------------------------|
| Account:   | as listed on the spreadsheet – Revenue code "0250" for research account |
|            | The 1st account is always the GL "001046000001610" and will be a "D"    |
| Amount:    | as listed on the spreadsheet                                            |
|            | The 1st amount is always the subtotal of first AR grouping              |
| D/C:       | "D" for a Debit or "C" for a Credit                                     |

Review the screen for correctness of accounts, codes, and amounts. Press "Enter" to post the entry. FAMIS will reject the screen if the total Debits do not equal the total Credits, or if an account or revenue code does not exist. It will accept an incorrect account if that account exists in the system. Continue with next group of accounts until entire AR list has been entered.

Accounts Receivable Spreadsheet

| <u>23</u> | FBAR 335         |               |              | <u>7/2/14 9:56 AM</u> | <u>(+)</u>  |             | <u>(+)</u>  |            | <u>(-)</u>   |             |
|-----------|------------------|---------------|--------------|-----------------------|-------------|-------------|-------------|------------|--------------|-------------|
| LOC       | Award Number     | Account       | ITD Budget   | ITD Revenue           | Revenue BBA | ITD Expense | Expense BB/ | Incumbranc | Net Fund Bal |             |
| HHS       | 1K08HL11487701   | 461461        | 373,953.00   | 239,375.28            | 134,577.72  | 246,625.91  | 127,327.09  | (0.00)     | -7,250.63    |             |
| G1        | 1R01Al095293-01A | 461451        | 704,458.00   | 647,517.45            | 56,940.55   | 665,476.60  | 12,711.57   | 26,269.83  | -17,959.15   |             |
|           | 1R01AR066033-01  | 463471        | 313,123.00   | 2,390.40              | 310,732.60  | 3,403.52    | 162,232.30  | 147,487.18 | -1,013.12    |             |
|           | 1R01DE02212901A  | 462301        | 826,242.00   | 511,125.47            | 315,116.53  | 542,662.96  | 216,547.91  | 67,031.13  | -31,537.49   |             |
|           | 1R01DE022549-01/ | 461911        | 728,750.00   | 552,516.14            | 176,233.86  | 587,706.54  | 102,160.28  | 38,883.18  | -35,190.40   |             |
|           | 1R01DE022804-01/ | 463591        | 389,747.00   | 0.00                  | 389,747.00  | 0.00        | 389,747.00  | 0.00       | 0.00         |             |
|           | 1R01DE023365-01  | 462351        | 657,000.00   | 295,923.17            | 361,076.83  | 307,112.28  | 340,574.30  | 9,313.42   | -11,189.11   |             |
|           | 1R01DK095013-01/ | 462161        | 613,430.00   | 381,895.89            | 231,534.11  | 402,844.71  | 184,938.58  | 25,646.71  | -20,948.82   |             |
|           | 1R01DK095118-01  | 460891        | 812,558.00   | 533,650.49            | 278,907.51  | 555,549.69  | 198,519.54  | 58,488.77  | -21,899.20   |             |
|           | 1R01DK099221-01  | 462771        | 584,000.00   | 264,054.89            | 319,945.11  | 291,552.07  | 262,028.12  | 30,419.81  | -27,497.18   |             |
|           | 1R01ES023206-01  | 462701        | 1,073,229.00 | 201,546.09            | 871,682.91  | 263,879.73  | 347,795.08  | 461,554.19 | -62,333.64   |             |
|           | 1R03Al103627-01A | 462631        | 72,771.00    | 19,282.58             | 53,488.42   | 20,609.23   | 51,470.71   | 691.06     | -1,326.65    |             |
|           | 1R03DE022838-01/ | 462281        | 218,344.00   | 57,770.05             | 160,573.95  | 58,625.56   | 159,718.44  | 0.00       | -855.51      |             |
|           | 1R03DE023873-01  | 463341        | 109,125.00   | 19,465.78             | 89,659.22   | 27,212.67   | 73,186.37   | 8,725.96   | -7,746.89    |             |
|           | 1R21HD06884101A  | 460381        | 393,536.00   | 354,723.57            | 38,812.43   | 357,207.93  | 21,013.77   | 15,314.30  | -2,484.36    |             |
|           | 1R56DE022789-01/ | 462831        | 291,000.00   | 1,388.07              | 289,611.93  | 1,388.07    | 289,611.93  | 0.00       | 0.00         |             |
|           | 1R56DE023106-01/ | 462961        | 284,780.00   | 78,552.90             | 206,227.10  | 80,915.18   | 201,539.30  | 2,325.52   | -2,362.28    |             |
|           | 1U01NS083460-01  | 462671        | 664,487.00   | 446,633.90            | 217,853.10  | 495,345.19  | 89,335.61   | 79,806.20  | -48,711.29   |             |
|           | 2R01DK076898-04  | 462471        | 577,127.00   | 151,005.81            | 426,121.19  | 175,027.78  | 361,353.70  | 40,745.52  | -24,021.97   |             |
|           | 2R01GM044530-21  | <b>462011</b> | 646,979.00   | 459,437.62            | 187,541.38  | 474,689.69  | 168,959.82  | 3,329.49   | -15,252.07   |             |
|           | 2R56HL084299-06A | 462891        | 363,750.00   | 95,778.79             | 267,971.21  | 118,143.71  | 228,235.10  | 17,371.19  | -22,364.92   |             |
|           | 5K01DK081661-05  | 460961        | 350,169.97   | 232,403.20            | 117,766.77  | 232,430.85  | 117,459.12  | 280.00     | -27.65       |             |
|           | 5R01Al090142-02  | 461681        | 808,528.92   | 586,874.59            | 221,654.33  | 621,209.15  | 129,655.81  | 57,663.96  | -34,334.56   | -396,306.89 |

# **Texas A&M Health Science Center**

# D423479 - LOC 7/7/2014 - \$873,374.94

| Requested Date | Requested<br>Time | Amount       | Agency | Request Number | Bank<br>Received<br>Date |
|----------------|-------------------|--------------|--------|----------------|--------------------------|
| 7/3/2014       | 1:40 PM           | \$873,374.94 | NIH    | 72             | 7/7/2014                 |
|                | Total:            | \$873,374.9  | 94     |                |                          |

Prepared by: Kimberly Johnson 7/8/2014 3:28:38 PM

# 2423134

8-8-14

Reed 07-08-14

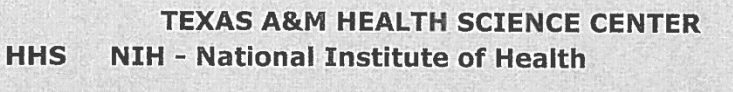

#### C4740G1

Request #: 72

G1

| Payment Due Date             | 7/3/2014       |
|------------------------------|----------------|
| Total Amount Requested       | 873,374.94     |
| Federal Cash Balance on Hand | (873,374.94)   |
| Expected Disbursement Amount | 0.00           |
| Time of Request              | am(pm)         |
| Initials of Requestor        | GP D.R. 7/3/14 |

#### CERTIFICATIONS

I certify that this request for funds has been drawn in accordance with the terms and conditions of the letter of credit cited and that the amount for which drawn is proper for payment to the account of the drawer's financial institution. I also certify that the data reported is correct and that the

amount of the request for funds is not in excess of immediate disbursement needs.

DATE SIGNATURE TITLE

COUNTERSIGNATURE

TITLE Kay Leonard Business Support Services Coordinator

DATE

7/2/2014

7/2/2014

TITLE Dana Thomas Director Business Support Services

Prepared by: Ginger Pierce

1

| 025 Compound Journ  | al Entries |        |                      | 07/11,             | /14 09:22 |
|---------------------|------------|--------|----------------------|--------------------|-----------|
|                     |            |        |                      | FY 20              | 014 CC 23 |
| Screen: Accoun      | it:        |        | CLEARING-OSRS C      | ASH DEPOSITS       | 5         |
| Date:               | Descri     | ption: | HSC NIH LOC 07-03-14 | L                  |           |
| Ref No2: D423479 PO | /Ref Nol:  |        | Ref No3: 070314_ R   | ef No4: <b>Z41</b> | 3134      |
|                     |            |        | ID Numb              | er:                |           |
| Account             | Amount     | D/C    | Account              | Amount             | D/C       |
| 001046000001610     | 396306.89  | _ d    | 461461000000250      | 7250.63            | C         |
| 461451000000250     | 17959.15   | с      | 463471000000250      | 1013.12            | C         |
| 46230100000250      | 31537.49   | _ C    | 461911000000250      | 31537.49           | C         |
|                     |            |        |                      |                    |           |
|                     | ·          |        |                      |                    |           |
|                     |            |        |                      |                    |           |
| <u> </u>            |            |        |                      |                    |           |
| <u> </u>            |            |        |                      |                    |           |
| <u> </u>            |            |        |                      |                    |           |
| <u> </u>            |            |        |                      |                    |           |
|                     |            |        |                      |                    |           |
|                     |            |        |                      |                    |           |

 Transactions:
 0
 Amount:
 0.00
 Batch:
 ROYG11
 Date:
 07/11/2014

 Enter-PF1---PF2---PF3---PF4---PF5---PF6---PF7---PF8---PF9---PF10--PF11--PF12-- 

| FAMIS | MIS Transaction Screen                                                        |         |       |                     |               |                    |  |  |  |  |
|-------|-------------------------------------------------------------------------------|---------|-------|---------------------|---------------|--------------------|--|--|--|--|
| 046   | <b>046 Transactions for a Month by Reference Number 2 or 4</b> 07/09/14 20:12 |         |       |                     |               |                    |  |  |  |  |
|       | CLEARING-OSRS CASH DEPOSITS FY 2014 CC 23                                     |         |       |                     |               |                    |  |  |  |  |
| Scre  | Screen: Account: 001046 Month: 7_ Search On Ref: 2 Ref Nbr:                   |         |       |                     |               |                    |  |  |  |  |
|       |                                                                               |         |       | Display Ref: 2 Bank | Option: N     |                    |  |  |  |  |
| Sbcd  | TC                                                                            | Ref 2   | Date  | Description         | Amount I      | BatRef Offset Acct |  |  |  |  |
|       |                                                                               |         |       |                     |               |                    |  |  |  |  |
| 1610  | 030                                                                           | D423463 | 07/03 | DEPT OF STATE HEAL  | 47,500.00 D   | DR3463             |  |  |  |  |
| 1610  | 030                                                                           | D423463 | 07/03 | DEPT OF STATE HEAT  | 47,500.90- C  | DR3463             |  |  |  |  |
| 1610  | 030                                                                           | D423476 | 07/08 | NSF                 | 7,413.83- C   | KJ3476             |  |  |  |  |
| 1610  | 069                                                                           | D423476 | 07/08 | HSC NSF LOC 07-03-  | 7,413.83      | ROYG08             |  |  |  |  |
| 1610  | 030                                                                           | D423477 | 07/07 | NIH                 | 124,006.31- C | KJ3477             |  |  |  |  |
| 1610  | 069                                                                           | D423477 | 07/08 | HSC NIH LOC 07-03-  | 124,006.31    | ROYG08             |  |  |  |  |
| 1610  | 030                                                                           | D423478 | 07/07 | EPA                 | 797.58- C     | КЈ3478             |  |  |  |  |
| 1610  | 061                                                                           | D423478 | 07/08 | HSC EPA LOC 07-03-  | 797.58        | ROYG08 461541 0250 |  |  |  |  |
| 1610  | 030                                                                           | D423479 | 07/07 | NIH                 | 873,374.94- C | КЈ3479             |  |  |  |  |
| 1610  | 069                                                                           | D423479 | 07/08 | HSC NIH LOC 07-03-  | 396,306.89    | ROYG08             |  |  |  |  |
| 1610  | 069                                                                           | D423479 | 07/08 | HSC NIH LOC 07-03-  | 187,215.01    | ROYG08             |  |  |  |  |
| 1610  | 069                                                                           | D423479 | 07/08 | HSC NIH LOC 07-03-  | 289,853.04    | ROYG08             |  |  |  |  |

\* End of Data for July \*

\$396,306.89 + \$187,215.01 + \$289,853.04 = \$873,374.94 Deposit

<u>Research Project Transfers to Designated Account</u> are posted by SRS only for TAMU, TAMUG, & TAMUHSC. These journal entries are received from the Closeout Team. They are entered on FRS screen 014. The SRS research account is debited and the Designated / Residual / Lapse Balance account is credited. Director approval is required on all transfers. TAMU and TAMUG transfers are sent to Janet Killion (jkillion@tamu.edu) for system member approval before posting. Enter the following fields:

| Debit Account:                   | as listed on the form (TAMU & TAMUG debit revenue)   |  |  |  |  |
|----------------------------------|------------------------------------------------------|--|--|--|--|
|                                  | (TAMUHSC debit object code 9650)                     |  |  |  |  |
| Type:                            | 1                                                    |  |  |  |  |
| P. O. No:                        | is blank                                             |  |  |  |  |
| Enc Obj:                         | is blank                                             |  |  |  |  |
| Date:                            | automatically fills in                               |  |  |  |  |
| Description:                     | as listed on the form                                |  |  |  |  |
| Amount:                          | as listed on the form                                |  |  |  |  |
| Partial / Final:                 | N/A                                                  |  |  |  |  |
| Credit Account:                  | as listed on the form (all credit revenue code 0258) |  |  |  |  |
| Ref 2:                           | will always be the Z#                                |  |  |  |  |
| Ref 3:                           | is blank                                             |  |  |  |  |
| Ref 4:                           | will always be the Z#                                |  |  |  |  |
| No other fields are en           | tered                                                |  |  |  |  |
| Press "Enter" to post the entry. |                                                      |  |  |  |  |

| 014 Journal Entrie | s          | 07/09/14 18:18 |                            |  |  |
|--------------------|------------|----------------|----------------------------|--|--|
| Campon: Dobit      | Account:   |                | FY 2014 CC 99              |  |  |
| Screen: Debit      | . ACCOUNT: |                |                            |  |  |
| Type:              | _          |                | Type Description           |  |  |
| P.O. No:           |            |                |                            |  |  |
| Enc Obj:           |            |                | 0-8 (Except 2) Invalid     |  |  |
| Date:              |            |                | for frozen accounts        |  |  |
| Description:       |            |                | 2 Override Freeze Flag     |  |  |
| Amount:            |            |                |                            |  |  |
| Partial / Final:   | _          |                |                            |  |  |
| Credit Account:    |            |                |                            |  |  |
| Ref 2:             | Maximum 7  | Digits         | Indirect Cost              |  |  |
|                    |            |                |                            |  |  |
| Ref 3:             | Maximum 7  | Digits         | Base Amt:                  |  |  |
|                    |            |                |                            |  |  |
| Rei 4:             | Maximum 7  | Digits         | Base Cd:                   |  |  |
| Debit Cost Ref 1:  | 2:         | 3:             |                            |  |  |
| redit Cost Ref 1:  | 2:         | 3:             |                            |  |  |
| ID No:             |            |                |                            |  |  |
| Bank:              | 00010      |                |                            |  |  |
| Transactions:      | 0 Amount:  | 0.00 Batc      | h: ROYG09 Date: 07/09/2014 |  |  |

# TAMUS SPONSORED RESEARCH SERVICES

**RESEARCH PROJECT CLOSING TRANSFER / ALLOCATION OF FUNDS** 

| MBR: 0                   | 02 - TAMU                | BANK:              | 06000               |                     |             | REF<br>REF   | 2:<br>4:         |          |                 |
|--------------------------|--------------------------|--------------------|---------------------|---------------------|-------------|--------------|------------------|----------|-----------------|
| Research Account C       | losing / Providing Fund  | ls: F              | rom Account         | : <u>4637</u><br>sl |             | 00000<br>SA  | 0254<br>SUB CODE | \$       | 99.86<br>Amount |
| AgriLife - Transfer BUD  | GET Using Screen 10.     | <u>TC = 02 - 1</u> | Use One Object Cod  | e CREDI             |             | UNT          |                  |          |                 |
| TAMU / TAMUG - Transf    | er From ACTUAL REVENUE   | Code (Screen       | 009) OR From Exp    | ense Coo            | de 9650     | Using Screen | 014              | TCOLL    | APSE BUDGETS    |
| HSC - Transfer From EX   | PENSE ACTUAL Code 9650   | Using Screen       | <u>014 TC =</u>     | 0 <u>6</u> R        | EDUCE       | BUDGETS      |                  |          |                 |
| PVAMU - Transfer From    | ACTUAL REVENUE Code (S   | Screen 009) Us     | sing Screen 014     | тс                  | <u>= 06</u> | REDUCE BUI   | OGETS            |          |                 |
|                          |                          |                    |                     |                     |             |              |                  | -        |                 |
|                          |                          |                    |                     |                     |             |              | 0050             |          |                 |
| Departmental A           | ccount Receiving Fund    | IS:                | To Account          | : <u>2350</u><br>si | 15          | 00001<br>SA  | 0258             | \$       | 99.86           |
|                          |                          |                    |                     | 01                  | -           | C/A          | 565 665E         |          |                 |
| Departmental A           | ccount Receiving Fund    | ls:                | To Account          | :                   |             |              |                  | \$       | -               |
|                          |                          |                    |                     | SL                  | -           | SA           | SUBCODE          |          | AMOUNT          |
| Agril ife - Transfer BUD | GET Using Screen 10      | TC = 02            | Use One Object Cod  | e DFBIT             |             | INT          |                  |          |                 |
| TAMU/ TAMUG - Transfe    | er To ACTUAL REVENUE Co  | de 0258 on Re      | sidual Account Usin | a Screec            | 014         | TC =         | 06_GEB - Aut     | o Budget |                 |
| HSC - Transfer To ACTI   | IAL REVENUE Code 0258 or | Residual Acc       | ount Using Screen ( | 14                  | тс          | = 06         | GEB - Aut        | n Budget | -               |
| PVAMU - Transfer To A    | CTUAL REVENUE Code 0258  | Son Residual 4     | Account Using Scree | oc 014              | T           | C = 06       | INCREASE         | BUDGE    |                 |
|                          |                          |                    | <b>.</b>            |                     |             |              |                  |          |                 |
|                          |                          | Des                | scription: T        | ransfe              | er SR       | S-           | 163721           |          |                 |
|                          |                          | Dea                |                     | ansie               |             |              | SRS ACCT N       | UMBER    |                 |
| Comments:                | Please collpse b         | oudget.            |                     |                     |             |              |                  |          |                 |
|                          |                          |                    |                     |                     |             |              |                  |          |                 |
| Title                    | Targer Analytes a        | nd Report          | tina Limits to t    | he Dei              | termin      | edfor the    | DSHS P           |          |                 |
| Sponsor:                 | Texas Departmen          | nt of State        | Health Servic       | 65                  |             |              |                  |          |                 |
| Denartment :             | CLGE                     |                    |                     | 00                  |             |              |                  |          |                 |
| Pi-                      | Terry Wade               |                    |                     |                     |             |              |                  |          |                 |
| Contact / PA :           |                          |                    |                     |                     |             |              |                  |          |                 |
| contact/TA.              | Janelle Tulliel          |                    |                     |                     |             |              |                  |          |                 |
| Prepared By:             | Drew Tavl                | or                 | Date:               | )7/09/1             | 4           |              |                  |          |                 |
|                          |                          |                    |                     |                     | -           |              |                  |          |                 |
| Director/ Man            | agement Approva          | al :               |                     |                     |             |              | Date:            |          |                 |
|                          | System Approva           | al :               |                     |                     |             |              | Date:            |          |                 |
| Entry Proces             | sed By / Date Pro        | cessed :           |                     |                     |             |              |                  | _        |                 |

<u>Cost Transfer / Expenditure Revision Journal Entries</u> generally come from Accounts Payable, Project Administrators, or the Sub Award Group. These entries move expenses between Projects or Object Codes. The Justification section must be completed. An entry that is correcting a transaction that is over 90 days old must have the SRS Contracts and Grants Director's approval and System approval before entering. In most cases the PA or Director receives the System approval prior to forwarding for input. All Payroll corrections must go through the Payroll Department. A journal entry does not change the original charge on screen 068 so screen 077 should be used to verify that the expense has not already been moved to another account. Check that the correct System is listed because the same account can be used by multiple Systems. Verify that the account being charged has sufficient funds. If there are Freeze or Delete flags on the account make sure the PA is aware of the revision. Use FRS screen 014 to post.

AgriLife Research and AgriLife Extension use a Departmental Correction Request (DCR) Module for the majority of cost transfers. DCR's are initiated by the departments and route through an approval system that includes the PI and PA. SRS can post an account correction between two SRS accounts if requested to do so by the PA.

TAMU and TAMUG also use a DCR Module for the majority of cost transfers. As in AgriLife the DCR's are initiated by the departments and route through an approval system that includes the PI and PA. Entries that are only changing the SA or object code on an expense can be posted by SRS. If for any reason a department will not initiate a DCR the request may be sent to Elizabeth Aldredge at TAMU Financial Managements Operations (FMO) for processing. e-aldredge@tamu.edu . Janet Killion jkillion@tamu.edu is my contact at TAMU for any problems.

TTI allows SRS to post corrections to account expenses since they do not have a DCR module. Even those that move the charge to a PI's Non SRS account can be posted by SRS. This approval came from Amanda Dotson <u>a-dotson@ttimail.tamu.edu</u>. The account must be one that the PI has total control of like their Designated / IDC account. Proper approval from the PI must be attached to the request form. If a charge is being moved to a TTI Non SRS account controlled by the Business office (Don Bugh) it should be sent to Marie Ethridge <u>m-ethridge@tamu.edu</u> for processing.

TAMUHSC allows SRS to post account corrections as long as the charge is not moving to a Non SRS account. In that case it is sent to Kristin Nace <u>KMNace@tamhsc.edu</u> for processing. A charge that is being taken off of a Non SRS account can be posted by SRS.

TAMUS - PVAMU – TSU SRS can enter cost transfers between SRS accounts.

All TAMRF journal entries are posted by SRS.

Allowable entries are posted on FRS screen 014. Enter the following fields:

| listed on the form   |
|----------------------|
|                      |
| listed on the form   |
| listed on the form   |
| tomatically fills in |
|                      |

| Description:           | as listed on the form                                              |
|------------------------|--------------------------------------------------------------------|
| Amount:                | as listed on the form                                              |
| Partial / Final:       | is blank                                                           |
| Credit Account:        | as listed on the form                                              |
| Ref 2:                 | as listed on the form – always Ref 2 of the original charge        |
| Ref 3:                 | as listed on the form                                              |
| Ref 4:                 | will always be the Z#                                              |
| Debit Cost Ref 1:      | only required by TTI - 3 digit Primary Dept code on FRS screen 051 |
| Credit Cost Ref 2:     | only required by TTI - 3 digit Primary Dept code on FRS screen 051 |
| No other fields are en | ntered                                                             |
|                        |                                                                    |

Press "Enter" to post the entry.

| 014 Journal Entries |                  | 07/09/14 18:18<br>FY 2014 CC 99 |
|---------------------|------------------|---------------------------------|
| Screen: Debit Ac    | count:           |                                 |
| Type: _             |                  | Type Description                |
| P.O. No:            |                  |                                 |
| Enc Obj:            |                  | 0-8 (Except 2) Invalid          |
| Date:               |                  | for frozen accounts             |
| Description:        |                  | 2 Override Freeze Flag          |
| Amount:             |                  |                                 |
| Partial / Final: _  |                  |                                 |
| Credit Account:     |                  |                                 |
| Ref 2:              | Maximum 7 Digits | Indirect Cost                   |
| <br>Dof 3:          | Marinum 7 Disits | Dece Just:                      |
| Rel 3               | Maximum / Digits | Base Amt.                       |
|                     | Maximum 7 Digits | Base Cd:                        |
| Debit Cost Ref 1:   | 2: 3:            |                                 |
| Credit Cost Ref 1:  | 2: 3:            |                                 |
| ID No:              |                  |                                 |
| Bank: 000           | 10               |                                 |
| Transactions: 0     | Amount: 0.00 E   | Batch: ROYG09 Date: 07/09/2014  |

# **Sponsored Research Services - Indirect Cost Corrections**

## **Purpose:**

To make corrections to Indirect Cost (IDC) expenses based on changes to the Rate, Base, Indirect Expense or Indirect Revenue Objects found on FRS screens 009 by Subsidiary Ledger (SL) or on 051 by Support Account (SA). The IDC Frequency code on Screen 112 in SPR may be incorrect so IDC did not expense when it should or expensed when it should not. It may be that IDC needs to be adjusted by a few cents in order to close the account. On Fixed Price accounts the remaining IDC is captured / charged prior to the balance moving to the Residual / Designated account. There may be entries from prior to SRS that must be reversed or corrected. The correction requests may come from the Project Administrator, Closeout Team, or Administrative personnel at the A&M System.

# Time Frame:

Daily as requested

# **Procedure:**

Requests are sent by e-mail. Always use the e-mail as backup for the journal entry. IDC is posted on FRS screen 14A for all Members except TTI. TTI's must be entered on FRS screen 014 to allow the required Primary Dept 3 digit code to be entered in the Cost Ref field. The "IDC Expense" form is located in SRS K:\Business Support Services\Financial Reporting and Analysis\Form.. Z#'s are found in the Master Source Numbers Excel file located in SRS K:\Business Support Services\ Financial Reporting and Analysis\Source Numbers\FY Source Numbers - worksheet "Z adj master". Current month IDC should not be manually entered for System Members because it will automatically charge again at month end.

When IDC does not automatically charge to a project account at month end it charges to the Member's Suspense GL - 000100. The Member is responsible for clearing the GL and charging the project account.

Monthly IDC is run on the first working day of the new month but is then reflected in the correct month on FRS screen 019 or 069 or any transaction screen.

When changing an account's IDC Expense and/or IDC Revenue objects, correct <u>only</u> the current fiscal year's IDC earnings. Prior years' earnings have already been reported and cannot be changed. The same rule applies when correcting the Billing Revenue Object.

IDC from prior years can be charged or reversed as long as the IDC Expense and IDC Revenue codes remain the same.

The form is for 1 SL but 4 SA's could be corrected or 2 SA's that reverse IDC and then post it correctly. On the form there is a formula for the Base amount when the IDC amount is entered for the first column. Second column has a formula for the IDC when the Base amount is entered. This is helpful when reversing and reposting at a different rate because the Base amount would not change.

Worksheets for auditing IDC actuals, available balances, and splitting an amount in direct and indirect amounts are located in SRS K:\Business Support Services\Financial Reporting and Analysis\Forms\"IDC account audit 05.01.2014". There are separate worksheets for each type of audit. It also contains a worksheet listing the exempt object codes. This list does not apply to TAMRF accounts which show exempt codes with an asterisk (\*) in front of the Object Description on FRS screens 069 & 019.

Exempt codes for various IDC Bases are found in SPR on the Indirect Cost Table screen 801. SPR screen 802 is the Indirect Distribution Table. It shows the IDC revenue accounts used by each distribution code that is loaded to a project account in FRS on screens 009 or 051.

Sample E-Mail Request

Hello Geraldine -

Carolyn came by my desk yesterday and asked me to update the subcodes on 06-504840 and 06-504880. Both of these accounts were previously listed as 0252; however, they should both have been 0260.

On 06-504840, I will need the following adjustments:

| From | Amount     | То   |
|------|------------|------|
| 0252 | \$18475.90 | 0260 |
| 0255 | \$8929.56  | 0260 |
| 9615 | \$2491.41  | 9617 |

On 06-504880, the account is newer and it appears that the budget was loaded to 0001. I believe that these funds can stay there. Also, there is no IDC. If you need to make any changes, please let me know. Otherwise, this note is simply to let you know that I have updated the subcodes.

All the best,

# Lois

Complete the following fields on the IDC form:

| MBR ID:            | make a selection from drop down box                             |
|--------------------|-----------------------------------------------------------------|
| Bank:              | automatically populates                                         |
| Debit Account:     | 6 digit SL                                                      |
| SA:                | 5 digit                                                         |
| Distribution Amt:  | calculated amount or amount being reversed                      |
| Base Amount:       |                                                                 |
| Debit / Credit:    | "C" to reverse a charge "D" to enter a charge                   |
| Base Code:         | FRS screen 009 or 051 depending on age of the account           |
| Rate:              | FRS screen 009 or 051 depending on age of the account           |
| Distribution Code: | FRS screen 009 or 051 depending on age of the account           |
| Ref 2:             | Z#                                                              |
| Ref / PO Ref       | not used                                                        |
| Date:              | automatically populates                                         |
| Description:       | make a selection from drop down box or type in a description    |
| IDC Expense Obj:   | FRS screen 009 or 051 depending on age of the account           |
| IDC Revenue Obj:   | FRS screen 009 or 051 depending on age of the account           |
| Purpose:           | type an explanation of exactly why the correction is being made |
| Originator:        | will always be the person making the request                    |

When all fields have been entered on screen 14A press "Enter" and the Distribution amount populates based on the Base and Rate. Verify that all data is correct. Press "Enter" again to post the entry.

F0013 Please enter desired modifications 009 SL Grant/Contract Attributes 07/10/14 19:50 FY 2014 CC 06 Screen: Account: 504840 CONSERVING WATER IN RURAL AND URBAN SRS: Y Sponsored Project: 0000504840 CONSERVING WATER IN RURAL AND U Sponsor: 0004472 UVALDE COUNTY UNDERGROUND WATER Total Awarded Award Nbr: SCFB-1314-26 55000.00 90 Day Pre: \_ Billing Revenue Object: 0260 Funding Start Date: 12/01/2013 Indirect Expense Object: 9617 End Date: 03/31/2015 Indirect Revenue Object: 0327 
 TAMRF Acct/Proj Nbr:
 System Member:
 Of

 CS Acct Link:
 \_\_\_\_\_\_
 TE Certify:
 Y
 E-Verify:
 \_\_\_\_\_\_
 System Member: 06 ----- Indirect Cost --------- Responsible Persons -----Base: TDC 1: \_\_\_\_ 302002850 LESKOVAR, DANIEL I 2: \_\_\_\_ Rate: 10.00 3: \_\_\_\_ Distribution: FEDERAL CFDA Nbr: 10.170\_ NSF Category: USDA\_\_\_\_\_ 4: \_\_\_\_\_ Activity: 1A\_ ----- Special Areas of Interest -----Science/Engineering Field: 2G\_ Character of Work: 4B\_ 3B\_ \_\_\_ \_\_ \_\_\_ \_\_\_ \_\_\_ \_\_\_ \_\_\_ Selection Process: 5A\_ Enter-PF1---PF2---PF3---PF5---PF6---PF7---PF8---PF9---PF10--PF11--PF12---069 SA 11 Digit List with Category Totals 07/10/14 18:44 UVALDE COUNTY UNDERGROUND WATER FY 2014 CC 06 Screen: \_\_\_\_ Account: 504840 80980 \_\_\_\_ Fiscal Year: 2014 Thru Month:6\_JuneFY/PY/IN to Date:FYZero Balance:NResp Person:LESKOVAR, DANIEL IBottom Line Exclusion:0.00 epartment:UVALFlags:D F B C Z G ABRNet Dir BBA:25085.95Map Code:50000N N Y R N 011Unprotected Available:25085.95oiC DDudgetC DDudget Department: UVAL Flags: D F B C Z G ABR Obj C P Budget CM Actual Actual Encumbrances Available \_\_\_\_ \_ \_ \_ \_\_\_\_\_ 5230 5967.00 5967.00 625.00 5617 625.00 5650 70.00 70.00 5751 30.87 30.87 5810 607.50 607.50 \* \* \* \* 7430.80 7430.80 \* \* \* 50000.00 1616.58 **24914.05** BASE AMT 25085.95 9600 2508.59 2508.59 **9615** \*\*\*\* 161.66 161.66 2491.41 IDC AMT 2491.41 5000.00 2491.41 2508.59 Hmenu Help EHelp Dload Left Right

#### TAMUS SPONSORED RESEARCH SERVICES

Z406176

#### **IDC EXPENSE - FAMIS SCREEN 14A**

| MBR ID: 06                                                            | BANK: 08063                                                                          | DEBIT ACCO                                                     | OUNT: <u>504840</u>       |                                    |
|-----------------------------------------------------------------------|--------------------------------------------------------------------------------------|----------------------------------------------------------------|---------------------------|------------------------------------|
|                                                                       |                                                                                      |                                                                |                           |                                    |
| DISTRIBUTION AMOL                                                     | SA <u>80980</u><br>INT \$• (2,491,41)                                                | SA <u>80980</u><br>2.491.41                                    | SA                        | SA                                 |
|                                                                       | 24 014 10                                                                            | <u> </u>                                                       |                           |                                    |
| DEBIT / CREDIT:                                                       |                                                                                      | <u>\$ 24,914.10</u>                                            |                           |                                    |
| BASE CODE:                                                            |                                                                                      |                                                                |                           |                                    |
| BATE (%)                                                              | 10.00%                                                                               | 10.00%                                                         |                           |                                    |
|                                                                       | FEDERAL                                                                              | FEDERAL                                                        |                           |                                    |
| RFF: #2 (7#) ·                                                        | Z 406176                                                                             | Z 406176                                                       | 7                         | 7                                  |
| REF / PO REF                                                          |                                                                                      |                                                                |                           |                                    |
| PARTIAL / FINAL:                                                      | N/A                                                                                  | N/A                                                            | N/A                       | N/A                                |
| DATE:                                                                 | <br>Jul 10, 2014                                                                     | Jul 10, 2014                                                   | <u> </u>                  | <br>Jul 10, 2014                   |
| DESCRIPTION:                                                          | Reverse FY IDC Codes                                                                 | Correct FY IDC Codes                                           |                           |                                    |
| C EXPENSE OBJECT:                                                     | 9615                                                                                 | 9617                                                           |                           |                                    |
| C REVENUE OBJECT:                                                     | 0321                                                                                 | 0327                                                           |                           |                                    |
|                                                                       |                                                                                      |                                                                |                           |                                    |
| F0030 Please<br>14A Indire                                            | e press <enter> to<br/>ect Cost Journal F</enter>                                    | continue<br>Intries<br>CONSERVING WATER I<br>504840 80980      | N RURAL AND URB           | 07/10/14 20:28<br>AN FY 2014 CC 06 |
| Bage A                                                                | Debit Account:                                                                       | Distributio                                                    | n Amount. 2401            | 41                                 |
| Debit/C<br>Debit/C<br>Base<br>Ra<br>Distribution<br>Ref/F<br>Partial/ | Eredit: C<br>2 Code: TDC<br>a Code: FEDERAL<br>Ref 2: Z406176<br>PO Ref:<br>Final: _ | DISCRIDUCIO                                                    | n Amount, -2491           | .41                                |
| Indi<br>Indi                                                          | Da<br>Descripti<br>rect Expense Obje<br>rect Revenue Obje                            | te: 07/10/2014<br>on: REVERSE FY IDC<br>act: 9615<br>act: 0321 | CODES                     |                                    |
| Transaction<br>Enter-PF1                                              | ns: 0 Amount:<br>PF2PF3PF4                                                           | 0.00<br>-PF5PF6PF7                                             | Batch: ROYG10<br>PF8PF9PF | Date: 07/10/2014<br>10PF11PF12     |

#### After Correcting Entries

| 069 S <i>I</i> | A 11 Di | git I | ist wi              | th Cat  | egory  | Total  | S       |       |          | 0    | 7/10/14 | 20:30  |
|----------------|---------|-------|---------------------|---------|--------|--------|---------|-------|----------|------|---------|--------|
|                |         |       | U                   | VALDE ( | COUNTY | UNDE   | RGROUND | WATE  | R        |      | FY 2014 | CC 06  |
| Screer         | ı:      | Acco  | unt: <mark>5</mark> | 04840   | 80980  |        | Fiscal  | Year  | : 2014   |      |         |        |
| Thru Mo        | onth: 7 |       | ly                  |         | FY/    | 'PY/IN | to Dat  | e: FY |          | Zero | Balanc  | e: N   |
| Resp Per       | son: L  | ESKOV | VAR, DA             | NIEL I  |        |        | Bottom  | Line  | Exclus   | ion: |         | 0.00   |
| Departm        | ment: U | VAL   | Flags:              | DFB     | СΖΘ    | ABR    |         | Ne    | et Dir 1 | BBA: | 25      | 085.95 |
| Map (          | Code: 5 | 0000  |                     | ΝΝΥ     | R N    | 011    | Unprot  | ected | Availa   | ble: | 25      | 085.95 |
| Obj C          | P       | Budge | et                  | CM Ac   | tual   | Act    | tual    | Eı    | ncumbra  | nces | Avail   | able   |
| <br>E 2 2 0    |         |       |                     |         |        |        |         |       |          |      |         |        |
| 5230           |         | 590/  | .00                 |         |        |        | 5967.00 |       |          |      |         |        |
| 561/           |         | 625   | .00                 |         |        |        | 625.00  |       |          |      |         |        |
| 5650           |         | 70    | 0.00                |         |        |        | 70.00   |       |          |      |         |        |
| 5751           |         | 30    | .87                 |         |        |        | 30.87   |       |          |      |         |        |
| 5810           |         | 607   | .50                 |         |        |        | 607.50  |       |          |      |         |        |
| * * * *        |         | 7430  | .80                 |         |        |        | 7430.80 |       |          |      |         |        |
| * * *          |         | 50000 | 0.00                |         |        | 2      | 4914.05 | 1     |          |      | 250     | 85.95  |
| 9600           |         | 2508  | 8.59                |         |        |        |         |       |          |      | 25      | 08.59  |
| 9615           |         |       |                     | 24      | 91.41- | •      |         |       |          |      |         |        |
| 9617           |         | 2491  | .41                 | 24      | 91.41  | :      | 2491.41 |       |          |      |         |        |
| Enter-PE       | 71PF    | 2F    | F3P                 | F4P     | F5F    | РЕб    | PF7P    | F81   | PF9P     | F10  | PF11P   | F12    |

The same IDC expense form is used for charging TTI's IDC because the same data fields are needed only in different screen fields. FRS 014 must be used in order to enter the required Dept code in the Cost Ref field. The IDC revenue account that TTI uses, the IDC revenue object code, the IDC expense object code, and the distribution % must be manually entered. Only screen 14A automatically credits IDC revenue to the corresponding account. There is a greater margin for error posting IDC on screen 014 since nothing is pulled automatically from FRS 009 or 051.

| F0013 Please enter desired mod | lifications                     |                |
|--------------------------------|---------------------------------|----------------|
| 009 SL Grant/Contract Attribu  | ites                            | 07/10/14 19:41 |
| ·                              |                                 | FY 2014 CC 12  |
| Screen: Account: 603381        | TRAFFIC DATA SFRUICFS FOR MD    | V : 299 II0 II |
|                                | INAFFIC DATA SERVICES FOR MDC   | 51 51(5) 1     |
| Sponsored Project: 6033810000  | TRAFFIC DATA SERVICES FOR MISSO |                |
| Sponsor: 0007619               | HERE NORTH AMERICA, LLC         | Total Awarded  |
| Award Nbr: P2014282            |                                 | 30000.00       |
| 90 Day Pre:                    | Billing Revenue Object: 0255    | Funding        |
| Start Date: 04/01/2014         | Indirect Expense Object: 9630   | 5              |
| End Date: $06/30/2014$         | Indirect Revenue Object: 0324   |                |
| TAMRE Acct/Proj Nbr:           | System Member: 15               |                |
| CS Acct Link:                  |                                 |                |
| Indirect Cost                  | Bogpongible                     | Dorgong        |
|                                |                                 |                |
| Base: MIDC                     | 1 101009700 10RNEF              | K, SHAWIN M    |
| Rate: 45.50_                   | 2:                              |                |
| Distribution: SRS              | 3:                              |                |
| CFDA Nbr: NSF Category         | 7: 4:                           |                |
| Activity                       | r: 1B_                          |                |
| Science/Engineering Field      | l: 2A7 Special Areas of Ir      | nterest        |
| Character of Work              | : 4A                            |                |
| Selection Process              | s: 5B                           |                |
| Enter-PF1PF2PF3PF4P            | PF5PF6PF7PF8PF9PF10-            | PF11PF12       |
| Hmenu Help EHelp N             | Iext CProj AResp                |                |
|                                | 5 -                             |                |

SRS Financial Reporting 2 Desk Manual

| S0013 Plea | se enter d | lesired modifica | ltions                 |
|------------|------------|------------------|------------------------|
| 802 Indir  | ect Distri | bution Table     | 07/10/14 19:37         |
|            |            |                  | FY 2014 CC 12          |
| Screen: _  | Dist C     | ode: SRS         | Delete: N <y n=""></y> |
|            |            |                  |                        |
|            | Descript   | ion: SRS INDIRE  | CT DISTRIBUTION        |
|            | -          |                  |                        |
| Func       |            |                  | Page: 1 of 1           |
| Code       | Percent    | Account          | Account Description    |
|            |            |                  | -                      |
| _          | 100.00     | 240304 00000     | SRS ACCT FOR OVERHEAD  |
|            |            |                  |                        |
| _          |            |                  |                        |
|            |            |                  |                        |
| _          |            |                  |                        |
| —          |            |                  |                        |
| —          |            |                  |                        |
| —          |            |                  |                        |
| _          |            |                  |                        |
| —<br>      | 100 00     |                  | ** End of ligt **      |

FORM UPDATED JANUARY 30, 2014

#### TAMUS SPONSORED RESEARCH SERVICES

Z412068

#### IDC EXPENSE - FAMIS SCREEN 14A

| MBR ID: <u>12</u>         | BANK:          | 08215             | DEBIT ACCOUNT: <u>603381</u> |                    |                      |                                     |
|---------------------------|----------------|-------------------|------------------------------|--------------------|----------------------|-------------------------------------|
|                           | SA             | 00001             | SA                           |                    | SA                   | SA                                  |
| DISTRIBUTION AMOU         | JNT \$:        | 1,629.38          |                              |                    |                      |                                     |
| BASE AMOUNT \$:           | 3,581.05       |                   |                              |                    |                      |                                     |
| DEBIT / CREDIT:           | D              |                   |                              |                    |                      |                                     |
| BASE CODE:                | MTDC           |                   |                              |                    |                      |                                     |
| RATE (%):                 | 45.50%         |                   |                              |                    |                      |                                     |
| DISTRIBUTION CODE:        | SRS            |                   |                              |                    |                      |                                     |
| REF: #2 (Z#) :            | Z 412068       |                   | Z                            |                    | Z                    | _Z                                  |
| REF / PO REF:             |                |                   |                              |                    |                      |                                     |
| PARTIAL / FINAL:          | N/A            |                   | N/A                          |                    | N/A                  | <u>N/A</u>                          |
| DATE:                     | Jul 10, 2014   |                   |                              |                    |                      |                                     |
| DESCRIPTION:              | May 2014 IDC   |                   |                              |                    |                      |                                     |
| IDC EXPENSE OBJECT:       |                |                   |                              |                    |                      |                                     |
| IDC REVENUE OBJECT:       |                |                   |                              |                    |                      |                                     |
| POST                      | ON Screen 14   | FOR TTI ONLY:     | Dept Code:                   | ADV ID             | C Revenue Account #: | 240304                              |
| PURPOSE: Charg            | e May 2014 IDC | that did not expe | nse automatica               | ally. Did not find | in Suspense GL.      |                                     |
|                           |                |                   |                              |                    |                      |                                     |
|                           |                |                   |                              |                    |                      |                                     |
| Natilie Johnson           |                | July 10, 2014     |                              |                    |                      |                                     |
| ORIGINATED / REQUESTED BY | f:             | DATE              |                              |                    |                      | POSTED BY BUSINESS SUPPORT SERVICES |

| 014 Journal Entries                              | 06/16/14 19:55                     |
|--------------------------------------------------|------------------------------------|
|                                                  | FY 2014 CC 12                      |
| Screen: Debit Account: 603381 00001 9630         |                                    |
| Time: 0                                          | Time Degariation                   |
| Type: 0                                          | Type Description                   |
| P.U. NO:                                         |                                    |
|                                                  | 0-8 (Except 2) Invalid             |
| Date:                                            | for frozen accounts                |
| Description: May 2014 IDC                        | 2 Override Freeze Flag             |
| Amount: 1629.38                                  |                                    |
| Partial / Final: _                               |                                    |
| Credit Account: 240304 00000 0324 IDC REVENUE AC | CCT FROM SPR 801& REVENUE CODE FRS |
| 009                                              |                                    |
| Ref 2: Z412068                                   | Indirect Cost                      |
| Ref 3:                                           | Base Amt: 3581.06                  |
| Ref 4: RATE DIST %                               | Base Cd: MTDC                      |
| Debit Cost Ref 1: ADV 2: 0004550 3: 0010000      |                                    |
| Credit Cost Ref 1: 2: 3:                         |                                    |
| ID No: SRS DISTRIBUTION CODE                     |                                    |
| Bank: 08215                                      |                                    |
|                                                  |                                    |
| Transactions: 0 Amount: 0.00 Bat                 | cch: ROYG10 Date: 07/10/2014       |
| Enter-PF1PF2PF3PF4PF5PF6PF7PF8                   | 8PF9PF10PF11PF12                   |
| Hmenu Help EHelp                                 | Warns                              |
|                                                  |                                    |

| ACTUALS IDC AUDIT 7/11/2014 |                                  | SA SCREEN 6 | SCREEN 69                             |
|-----------------------------|----------------------------------|-------------|---------------------------------------|
| ACCOUNT:                    |                                  | SL          | SCREEN 19                             |
|                             | SYS SL SA                        |             |                                       |
| #1. Actual E                | Direct \$\$                      | 0.00        |                                       |
| # 2. CM Actu                | ual (Direct Expenses)            | 0.00        |                                       |
| (-)SUBTR                    | ACT #3 Through # 11              |             |                                       |
| #3                          | Exempt Subcode 8400              | 0.00        |                                       |
| #4                          | Exempt Subcode 6040              | 0.00        |                                       |
| # 5                         | Exempt Subcode                   | 0.00        |                                       |
| # 6                         | Exempt Subcode                   | 0.00        |                                       |
| #7                          | Exempt Subcode                   | 0.00        |                                       |
| # 8                         | Exempt Subcode                   | 0.00        |                                       |
| #9                          | Exempt Subcode                   | 0.00        |                                       |
| # 10                        | Exempt Subcode                   | 0.00        |                                       |
| # 11                        | Exempt Subcode                   | 0.00        |                                       |
| TOTAL \$\$ N                | IOT EXEMPT                       | 0.00        | -                                     |
| Indirect Cos                | BASE MTDC                        | 46.50%      | Indirect Cost RATE                    |
| INDIRECT C                  | OST SHOULD BE                    | 0.00        | -                                     |
|                             | Balance In Indirect Cost SubCode | 0.00        | = actual expense of SubCodes 9600 - 9 |
|                             |                                  | 0.00        | = indirect on current month actuals   |
|                             |                                  | 0.00        |                                       |
|                             | ACTUAL INDIRECT COST             | 0.00        | -                                     |
| EXCESS                      | -(SHORTAGE)                      | 0.00        |                                       |

Enter the amounts described above from the actuals column on FRS screens 019 or 069. Update the IDC rate. The Excess/Shortage amount is the amount that needs to be corrected.

| AVAILABLE IDC AUDIT 7/11/2014                       | SA SCREEN 69<br>SL SCREEN 19                                       |
|-----------------------------------------------------|--------------------------------------------------------------------|
| ACCOUNT:<br>SYS SL SA                               |                                                                    |
| (.) ADD #1 Through #4                               |                                                                    |
| (+) ADD # 111100gil # 4                             | 0.00                                                               |
| # 2. Encumbrances - Direct & InDirect               | 0.00                                                               |
| # 3 CM Actual (Direct Expenses)                     | 0.00                                                               |
| # 4. Direct & InDirect \$\$ added to this Account   | 0.00 = Direct & InDirect \$\$ Added FROM another account           |
| (-)SUBTRACT #5 Through # 9                          |                                                                    |
| # 5. Direct & InDirect \$\$ taken from this Account | 0.00 = Direct & InDirect \$\$ Being Added TO another account       |
| # 6. Reserve 7990-7991-7992-7993-7994-7995          | 0.00                                                               |
| #7. Direct & InDirect dollars @ another rate- 9685  | 0.00 = Divide the budgeted amount of 9685 by the rate at which it  |
| # 8 a. Exempt Subcode 8400                          | 0.00 will charge. Add that and the 9685 dollars.                   |
| # 8 b. Exempt Subcode 6040                          | 0.00 Subtract total amount in cell E23.                            |
| # 8 c. Exempt Subcode                               | 0.00                                                               |
| # 8 d. Exempt Subcode                               | 0.00                                                               |
| # 8 e. Exempt Subcode                               | 0.00                                                               |
| # 8 f. Exempt Subcode                               | 0.00                                                               |
| # 8 g. Exempt Subcode                               | 0.00                                                               |
| # 8 h. Exempt Subcode                               | 0.00                                                               |
| # 8 i. Exempt Subcode                               | 0.00                                                               |
| # 9. Exempt Current Month Actuals                   | 0.00                                                               |
| TOTAL \$\$ REMAINING IN ACCOUNT                     | 0.00 = Direct & InDirect \$\$                                      |
| Indirect Cost BASE MTDC                             | 46.50% Indirect Cost RATE                                          |
| INDIRECT COST SHOULD BE                             | 0.00                                                               |
| Balance In Indirect Cost SubCode                    | 0.00 = available balance of SubCodes 9600 - 9699                   |
|                                                     | 0.00 = indirect not automatically posted at month end              |
|                                                     | 0.00 = amount of indirect that this adj is moving in (+) OR out (- |
| ACTUAL INDIRECT COST                                | 0.00                                                               |
| EXCESS -(SHORTAGE)                                  | 0.00                                                               |

Enter the amounts described above from the available column on FRS screens 019 or 069. Update the IDC rate. The Excess/Shortage amount is the amount that should be moved between the Direct and Indirect budgets.

# 7/11/2014

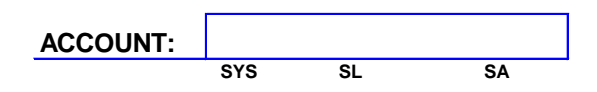

# SPLIT AN AMOUNT INTO DIRECT AND INDIRECT DOLLARS

| (+) AD[#1 Through #4                                       |                                                      |
|------------------------------------------------------------|------------------------------------------------------|
| # 1. TOTAL AMOUNT                                          | 0.00                                                 |
| (-) SUBTRACT #2 Through # 5                                |                                                      |
| # 2 \$\$ @ Exempt Subcode                                  | 8400 0.00                                            |
| # 3 \$\$ @ Exempt Subcode                                  | 0.00                                                 |
| # 4 \$\$ @ Exempt Subcode                                  | 0.00                                                 |
| # 5 \$\$ @ Exempt Subcode                                  | 0.00                                                 |
| TOTAL \$\$ EXPENSES LESS EXEMPT<br>Indirect Cost BASE MTDC | 0.00 = Direct & InDirect<br>0.465 Indirect Cost RATE |
| DIRECT COST SHOULD BE (BASE)                               | 0.00                                                 |

INDIRECT COST SHOULD BE

0.00

This can be used to verify that the correct amount of IDC was budgeted on a new or supplemental award or when funds are moved between SA's.

|         | otom  |           |                       |      |      |
|---------|-------|-----------|-----------------------|------|------|
| ALL Sy  | stem  | MTDC      |                       |      |      |
| EFFECI  | IVE   | 9-01-201  | 2                     |      |      |
| MTDC B  | ASE p | er SPR Se | creen 80 <sup>-</sup> | 1    |      |
| SubCode |       | SubCode   |                       |      |      |
| 1761    | thru  | 1761      | 8000                  | thru | 8001 |
| 5029    | thru  | 5029      | 8010                  | thru | 8010 |
| 5455    | thru  | 5455      | 8015                  | thru | 8015 |
| 5520    | thru  | 5520      | 8100                  | thru | 8100 |
| 5535    | thru  | 5535      | 8110                  | thru | 8110 |
| 5549    | thru  | 5549      | 8115                  | thru | 8115 |
| 5611    | thru  | 5611      | 8210                  | thru | 8214 |
| 5632    | thru  | 5633      | 8250                  | thru | 8250 |
| 5636    | thru  | 5637      | 8253                  | thru | 8253 |
| 5639    | thru  | 5639      | 8257                  | thru | 8257 |
| 5644    | thru  | 5644      | 8300                  | thru | 8300 |
| 5673    | thru  | 5677      | 8345                  | thru | 8345 |
| 5681    | thru  | 5681      | 8350                  | thru | 8352 |
| 5683    | thru  | 5685      | 8355                  | thru | 8355 |
| 5693    | thru  | 5693      | 8360                  | thru | 8360 |
| 5860    | thru  | 5860      | 8365                  | thru | 8365 |
| 5865    | thru  | 5865      | 8370                  | thru | 8371 |
| 5869    | thru  | 5871      | 8375                  | thru | 8375 |
| 5873    | thru  | 5873      | 8380                  | thru | 8380 |
| 5905    | thru  | 5905      | 8410                  | thru | 8410 |
| 5907    | thru  | 5907      | 8415                  | thru | 8415 |
| 5910    | thru  | 5911      | 8420                  | thru | 8428 |
| 5914    | thru  | 5921      | 8430                  | thru | 8430 |
| 5925    | thru  | 5925      | 8435                  | thru | 8435 |
| 5928    | thru  | 5930      | 8445                  | thru | 8446 |
| 6010    | thru  | 6012      | 8450                  | thru | 8450 |
| 6015    | thru  | 6018      | 8455                  | thru | 8455 |
| 6020    | thru  | 6020      | 8510                  | thru | 8512 |
| 6025    | thru  | 6025      | 8610                  | thru | 8610 |
| 6030    | thru  | 6037      | 8700                  | thru | 8708 |
| 6336    | thru  | 6336      | 8710                  | thru | 8741 |
| 6379    | thru  | 6379      | 8745                  | thru | 8747 |
| 6410    | thru  | 6410      | 8755                  | thru | 8758 |
| 6436    | thru  | 6436      | 8765                  | thru | 8767 |
| 6438    | thru  | 6438      | 8769                  | thru | 8771 |
| 6440    | thru  | 6440      | 8780                  | thru | 8783 |
| 6442    | thru  | 6442      | 8790                  | thru | 8790 |
| 6444    | thru  | 6444      | 8800                  | thru | 8801 |
| 6446    | thru  | 6446      | 8810                  | thru | 8810 |
| 6448    | thru  | 6448      | 8812                  | thru | 8812 |
| 6450    | thru  | 6450      | 8815                  | thru | 8815 |
| 6900    | thru  | 6904      | 8817                  | thru | 8817 |
| 6911    | thru  | 6912      | 8999                  | thru | 8999 |
| 6920    | thru  | 6920      | 9459                  | thru | 9699 |
| 6930    | thru  | 6935      |                       |      |      |

# **Sponsored Research Services - BARDA Equity Transfer**

# **Purpose:**

The Texas A&M University System (TAMUS) has the prime award from DHHS for CIADM/BARDA. In FY 2014 it was decided that this award should be on Texas A&M University Health Science Center's (TAMUHSC) books as a sub award; however, no formal agreement was completed with the sponsor or between TAMUS & TAMUHSC. The funds for the expenditures are received into TAMUS SRS depository account, but they are paying for expenditures on TAMUHSC. In order for the accounting to be correct for financial reporting, the following procedures need to be followed.

# **Time Frame:**

As received

# **Procedure:**

*For Cash Management:* For TAMUS, book the revenue to account 01-486000-99999-0250 using FAMIS FRS screen 012 for Bank 05100.

For TAMUHSC, post the payment to the appropriate receivable invoice(s).

Give a copy of the Wells Fargo ACH report showing the incoming funds to Financial Reporting accountant.

## For Financial Reporting:

For TAMUHSC, book a federal pass through expense to account 01-486000-99999-6437 / 6438 using FAMIS FRS screen 013 for Bank 01001. Object code 6437 is only for the first \$25,000.00.

Complete the Equity Transfer form with the dollar amount of the ACH.

E-mail the completed Equity Transfer form to Monica Poehl at mpoehl@tamus.edu.

#### TAMUS SPONSORED RESEARCH SERVICES JOURNAL ENTRY / COST TRANSFER / WITHIN SAME SYSTEM

| Alsower of the second second s                                                                                                    | MBR ID #             | 01                    | BANK:         | 01001                 | REF # 4 <b>Z'401061</b>               |                         |                                       |                          |
|----------------------------------------------------------------------------------------------------|----------------------|-----------------------|---------------|-----------------------|---------------------------------------|-------------------------|---------------------------------------|--------------------------|
| 2. How did error occur? 3. How was error discovered? 4. Justification for making retroactive charge to the account.  Purpose of Journal Entry: Equity Transfer Entry  Originated By: Gentildine Royder Date: Date: Date: Description for making retroactive charge to the account.  Purpose of Journal Entry: Equity Transfer Entry  Originated By: Gentildine Royder Date: Date: Date:                                                                                                    | 1. Why is the Or     | <b>iginal entry</b> i | incorrect?    |                       |                                       |                         |                                       | ASSIGNED BY BSS          |
| 2. How was error discoursed?           4. Justification for making retroactive charge to the account.           Purpose of Journal Entry:           Coriginated By:         Geraldone Royder           Date:         07/11/2014           Approval If Required:         Date:           Discrete Recourse Construct Required:         Date:           Discrete Recourse Construct Recourse Construct Recourse C                                                                                                    | 2. How did error     | r occur?              |               |                       |                                       |                         |                                       |                          |
| 4_Justification for making retroactive charge to the account.          Purpose of Journal Entry:       Equity Transfer Entry         Originated By:       Geraldine Roycler       Date:       07/11/2014         Approval If Required:                                                                                                    | 3. How was erro      | or discovere          | d?            |                       |                                       |                         |                                       |                          |
| Purpose of Journal Entry: Equity Transfer Entry           Purpose of Journal Entry:         Equity Transfer Entry           Originated By:         Geraldine Roycler         Date:         07/11/2014           Approval If Required:                                                                                                    | 4. Justification     | for making re         | etroactive ch | arge to the accou     | unt.                                  |                         |                                       |                          |
| Originated By: Geraldine Royder       Date:       07/11/2014         Approval If Required:                                                                                                    | Purpose of Jo        | urnal Entry           | : Equity Tra  | nsfer Entry           |                                       |                         |                                       |                          |
| Approval if Require:         Date:         Input By Business Support Service:           DIRECTOR ARPROVAL REQUIRED ON COST TRANSFERS / EXPENDITURE REVISION REQUIRED BY TIT & IODP - 7 DIGITS ONLY         (TII = DEPT CODE)           DF Ref 2# 0.5f:         VOUCHEI         CK / ACH #         VOUCHEI         CK / ACH # </td <td>Originat</td> <td>ted By: Ge</td> <td>vraldíne k</td> <td>Royder</td> <td>Date: 07/11/2014</td> <td></td> <td></td> <td></td>                                                                                                    | Originat             | ted By: Ge            | vraldíne k    | Royder                | Date: 07/11/2014                      |                         |                                       |                          |
| DIRECTOR APPROVAL REQUIRED ON COST TRANSFER     > MDAYS     Input By Business Support Services       Input By Business Support Services       FIELDS IN RED ARE REQUIRED FOR ALL SYSTEMS ON COST TRANSFERS / EXPENDITURE REVISION' REQUIRED BY TIT & IODP 7 DIGITS ONLY     (TIT = DEPT CODE)       VOUCHEI     CK / ACH #     VOUCHEI     CK / ACH #     CASH     Subcore     Subcore     Subcore     Subcore     Subcore     Subcore     Subcore                                                                                                    |                      | Approval              | If Required:  |                       |                                       | Date:                   |                                       |                          |
| FIELDS IN RED ARE REQUIRED FOR ALL SYSTEMS ON COST TRANSFERS / EXPENDITURE REVISION" REQUIRED BY TIL & IOP - 7 DIGITS ONLY         (IT = DEPT CODE)           VOUCHEI         CK / ACH #         VOUCHEI         CKASH         VOUCHEI         CKASH         VOUCHEI         CKACH #         VOUCHEI         CKACH #         VOUCHEI         CKACH #           <th colspan="</td> <td></td> <td></td> <td>D</td> <td>IRECTOR APPROVAL</td> <td>REQUIRED ON COST TRANSFER</td> <td>&gt; 90 DAYS</td> <td>Input By Busi</td> <td>ness Support Services</td>                                                                                                    |                      |                       | D             | IRECTOR APPROVAL      | REQUIRED ON COST TRANSFER             | > 90 DAYS               | Input By Busi                         | ness Support Services    |
| D# Ref 2# OS#: VOUCHER         VOUCHER         VOUCHER<                                                                                                    | FIELDS IN RED        |                       |               | ALL SYSTEMS C         | N COST TRANSFERS / EXPI               | ENDITURE REVISION* REQU | IRED BY TTI & IODP 7 DIGIT            | S ONLY (TTI = DEPT CODE) |
| D# Ref 2# 054: VOUCHER#       D401028       M000746                                                                                                    |                      |                       | VOUCHE        | CK / ACH #            | VOUCHEF CK / ACH #                    | VOUCHEF CK / ACH #      | VOUCHEI CK / ACH #                    | VOUCHEF CK / ACH #       |
| ACH / CHECK DATE                                                                                                    | D# Ref 2# OS#:       | VOUCHER#              | D401028       | M000746               |                                       |                         |                                       |                          |
| INVOICE NBR:       486000       99999       6438       486000       99999       6438         DEBIT ACCT / TO ACCOUNT       486000       99999       6438       486000       99999       6438         * DEBIT COST REF 1:                                                                                                    | ACH / C              | HECK DATE             |               |                       |                                       |                         |                                       |                          |
| DEBIT ACCT / TO ACCOUNT       486000       99999       6438       486000       99999       6438         * DEBIT COST REF 1:                                                                                                    |                      | WOICE NBR:            |               |                       |                                       |                         |                                       |                          |
| * DEBIT COST REF 1:<br>* DEBIT COST REF 3:<br>AUTO FILL COST REF 3:<br>DATE: 07/11/14<br>DESCRIPTION / VENDOR NAME:<br>BARDA PT Expense 05-28-14<br>AMOUNT \$\$ AMOUNT \$\$<br>AMOUNT \$\$ AMOUNT \$\$<br>AMOUNT \$\$ AMOUNT \$\$<br>CASH BARDA PT Expense<br>CASH BARDA PT Expense<br>CASH BA                                   | DEBIT ACCT / 1       | TO ACCOUNT            | 486000        | 99999 6438            | 486000 99999 6438                     | 486000 99999 6438       | 486000 99999 6438                     |                          |
| * DEBIT COST REF 2:<br>* DEBIT COST REF 3:<br>AUTO FILL COST REF 3:<br>AUTO FILL ACH/CK# REF 3:<br>* CREDIT COST REF 3:<br>AUTO FILL ACH/CK# REF 3:<br>* DEBIT COST REF 2:<br>* DEBIT COST REF 3:<br>* DEBIT COST REF 3:<br>* DEBIT COST REF 3:<br>* CREDIT COST REF 3:<br>* CREDIT COST REF 3:<br>AUTO FILL ACH/CK# REF 3:<br>* DEBIT COST REF 3:<br>* DEBIT COST REF 3:<br>* DEBIT COST REF 3:<br>* CREDIT COST REF 3:<br>* CREDIT COST REF 4:<br>* CREDIT COST REF 4:<br>* CREDIT COST REF 5:<br>* CREDIT COST REF 5:<br>* CREDIT COST REF 5:<br>* CREDIT COST REF 5:<br>* CREDIT COST REF 7:<br>* CREDIT COST REF 7:<br>* CREDIT COST REF                                          | * DEBIT C            | OST REF 1:            | 32            | 34 305002             |                                       |                         | 3E 3A 30500E                          |                          |
| * DEBIT COST REF 3:<br>AUTO FUL TYPE:<br>P. O. NO:<br>P. O. ENC OBJ:<br>DATE:<br>O7/11/14<br>DESCRIPTION / VENDOR NAME:<br>BARDA PT Expense 05-28-14<br>AMOUNT \$\$ AMOUNT \$\$:<br>\$192,557.69<br>CASH<br>SL SA SUBCODE<br>* CREDIT COST REF 1:<br>* CREDIT COST REF 1:<br>* CREDIT COST REF 2:<br>* CREDIT COST REF 3:<br>UTO FUL VCHR# D# Oss REF 2:<br>M000746                                                                                                    | * DEBIT C            | OST REF 2:            |               |                       |                                       |                         |                                       |                          |
| AUTO FILL TYPE: 1<br>P. O. NO: 1<br>P. O. ENC OB: 07/11/14<br>DATE: 07/11/14<br>DESCRIPTION / VENDOR NAME: BARDA PT Expense 05-28-14<br>AMOUNT \$\$ AMOUNT \$\$: \$192,557.69<br>CASH                                                                                                    | * DEBIT C            | OST REF 3:            |               |                       |                                       |                         |                                       |                          |
| P. O. NO:<br>P. O. ENC OBJ:<br>DATE: 07/11/14<br>DESCRIPTION / VENDOR NAME:<br>AMOUNT \$\$ AMOUNT \$\$:<br>Sa subcode<br>* CREDIT ACCT / FROM ACCOUNT<br>SL SA subcode<br>* CREDIT COST REF 1:<br>* CREDIT COST REF 2:<br>* CREDIT COST REF 3:<br>M000746<br>M000746                                                                                                    | AUTO FILI            | L TYPE:               | 1             |                       | 1                                     | 1                       | 1                                     |                          |
| P. O. ENC OBJ:<br>DATE: 07/11/14<br>DESCRIPTION / VENDOR NAME:<br>BARDA PT Expense 05-28-14<br>BARDA PT Expense<br>BARDA PT Expense<br>BARDA PT Expens |                      | P. O. NO:             |               |                       |                                       |                         |                                       |                          |
| DATE: 07/11/14<br>DESCRIPTION / VENDOR NAME: BARDA PT Expense 05-28-14<br>AMOUNT \$\$ AMOUNT \$\$: \$192,557.69<br>CREDIT ACCT / FROM ACCOUNT<br>SL SA SUBCODE<br>* CREDIT COST REF 1:<br>* CREDIT COST REF 1:<br>* CREDIT COST REF 3:<br>UTO FILL VCHR# D# OS# REF 2:<br>AUTO FILL ACH/CK # REF 3:<br>M000746                                                                                                    | Р. С                 | D. ENC OBJ:           |               |                       |                                       |                         |                                       |                          |
| DESCRIPTION / VENDOR NAME:       BARDA PT Expense       BARDA PT Expense       BARDA PT Expense         AMOUNT \$\$:       \$192,557.69       BARDA PT Expense       BARDA PT Expense         CREDIT ACCT / FROM ACCOUNT       CASH       SA       SUBCODE       CASH         * CREDIT COST REF 1:                                                                                                    |                      | DATE:                 | 07/11/14      |                       |                                       |                         |                                       |                          |
| AMOUNT \$\$ AMOUNT \$\$:<br>\$192,557.69<br>CASH                                                                                                    | DESCRIPTION / VE     | NDOR NAME:            | BARDA PT      | -<br>Expense 05-28-14 | BARDA PT Expense                      | BARDA PT Expense        | BARDA PT Expense                      |                          |
| CREDIT ACCT / FROM ACCOUNT       CASH<br>SL       SA       SUBCODE       CASH<br>SL       SA       SUBCODE       CASH<br>SL       SA       SUBCODE       SL       SA       SUBCODE       SL       SA       SUBCODE       SL       SL       SA       SUBCODE       SL       SA       SUBCODE       SL       SL       SA       SUBCODE       SL       SL                                                                                                    | AMOUNT \$\$          | AMOUNT \$\$:          | \$192,557.    | 69                    |                                       |                         |                                       |                          |
| * CREDIT COST REF 1:<br>* CREDIT COST REF 2:<br>* CREDIT COST REF 3:<br>UTO FILL VCHR# D# 05# REF 2:<br>AUTO FILL ACH/CK # REF 3:<br>M000746                                                                                                    | CREDIT ACCT / FRO    | OM ACCOUNT            | CASH          | SA SUBCODE            |                                       | CASH                    |                                       | SL SA SUBCODE            |
| * CREDIT COST REF 2:<br>* CREDIT COST REF 3:<br>UTO FILL VCHR# D# 0S# REF 2:<br>AUTO FILL ACH/CK # REF 3:<br>M000746                                                                                                    | * CREDIT C           | OST REF 1:            |               |                       |                                       |                         |                                       |                          |
| * CREDIT COST REF 3:<br>UTO FILL ACH/CK# REF 3: M000746                                                                                                    | * CREDIT C           | OST REF 2:            |               |                       |                                       |                         |                                       |                          |
| UTO FILL VCHR# D# 0S# REF 2: D401028<br>AUTO FILL ACH/CK# REF 3: M000746                                                                                                    | * CREDIT C           | OST REF 3:            |               |                       |                                       |                         |                                       |                          |
| AUTO FILL ACH/CK# REF 3: M000746                                                                                                    | UTO FILL VCHR# D# OS | s# REF 2:             | D401028       |                       |                                       |                         |                                       |                          |
|                                                                                                    | AUTO FILL ACH / CH   | к# REF 3 <sup>.</sup> | M000746       |                       |                                       |                         | · · · · · · · · · · · · · · · · · · · | ·                        |
| 7# RFF 4· <b>Z401061</b>                                                                                                    |                      | 7# RFF 4              | Z401061       |                       | · · · · · · · · · · · · · · · · · · · |                         | · · · · · · · · · · · · · · · · · · · | ·                        |

#### THE TEXAS A&M UNIVERSITY SYSTEM CASH CONCENTRATION POOL EQUITY TRANSFER REQUEST FORM

|                                        |                                     |               |                        |                        | Date Prepared: | 07/11/14   |
|----------------------------------------|-------------------------------------|---------------|------------------------|------------------------|----------------|------------|
|                                        | Submit completed form to Syster     | m Office of B | udgets & Accounting fo | or processing:         |                |            |
|                                        | Email                               |               | et@tamus.edu           |                        |                |            |
| DEQUIDED DATA EIELD                    | 7                                   |               |                        |                        |                |            |
| KEQUIKED DATA FIELD                    |                                     |               |                        |                        |                |            |
|                                        | FAMIS Data Entry/                   | APS2          | APS2 Description       |                        |                |            |
| Member Name                            | Description (optional)              | Code          | (limit 8)              | Fund Number            | Withdrawal     | Deposit    |
| System Office                          |                                     | 36            | TO TAMUHSC             | 2801                   | 192,557.69     |            |
|                                        |                                     |               |                        |                        |                |            |
|                                        |                                     |               |                        |                        |                |            |
| TAMUHSC                                | 7                                   | <b>1</b> 6    | EM SO                  | 2823                   |                | 192 557 69 |
| minolise                               | 4                                   | 10            | 1 M SO                 | 2023                   |                | 172,557.07 |
|                                        |                                     |               |                        |                        |                |            |
|                                        |                                     |               |                        |                        |                |            |
| Transaction Description:               | DHHS for BARDA contract to T.       | AMUHSC        |                        |                        |                |            |
| Transfer Federar Revenue received from | Difficient of Drice Accounter to 17 | wiense        |                        |                        |                |            |
|                                        |                                     |               |                        |                        |                |            |
|                                        |                                     | 0.00          |                        | _                      |                |            |
|                                        |                                     |               |                        |                        | 192,557.69     | 192,557.69 |
|                                        |                                     |               | (SO USE ONLY)          |                        |                |            |
|                                        |                                     |               |                        |                        |                |            |
| Fiscal Office Approval - Withdrawal:   |                                     |               |                        | Fiscal Office Approval | - Deposit:     |            |
|                                        |                                     |               |                        | ••                     | -              |            |
| Signature                              | Date                                |               |                        | Signature              |                | Date       |
|                                        |                                     |               |                        |                        |                |            |
|                                        |                                     |               |                        |                        |                |            |